#### **NVR-6300S**

Network Video Recorder

- 3.5" Hot-Swappable SATA HDD Tray x 12
  - 2.5" HDD Tray x 1
  - Gigabit Ethernet x 2
  - USB3.0 x 4, USB2.0 x 3
  - VGA x 1, DisplayPort x 1, HDMI x 1

NVR-6300S Manual 1st Ed. August 4, 2014

#### **Copyright Notice**

This document is copyrighted, 2014. All rights are reserved. The original manufacturer reserves the right to make improvements to the products described in this manual at any time without notice.

No part of this manual may be reproduced, copied, translated, or transmitted in any form or by any means without the prior written permission of the original manufacturer. Information provided in this manual is intended to be accurate and reliable. However, the original manufacturer assumes no responsibility for its use, or for any infringements upon the rights of third parties that may result from its use.

The material in this document is for product information only and is subject to change without notice. While reasonable efforts have been made in the preparation of this document to assure its accuracy, AAEON assumes no liabilities resulting from errors or omissions in this document, or from the use of the information contained herein.

AAEON reserves the right to make changes in the product design without notice to its users.

#### Acknowledgments

All other products' name or trademarks are properties of their respective owners.

- AMI is a trademark of American Megatrends Inc.
- CompactFlash<sup>™</sup> is a trademark of the Compact Flash Association.
- Intel<sup>®</sup> is a trademark of Intel<sup>®</sup> Corporation.
- Microsoft Windows<sup>®</sup> is a registered trademark of Microsoft Corp.
- ITE is a trademark of Integrated Technology Express, Inc.
- IBM, PC/AT, PS/2, and VGA are trademarks of International Business Machines Corporation.
- SoundBlaster is a trademark of Creative Labs, Inc.

All other product names or trademarks are properties of their respective owners.

#### Packing List

Before you begin installing your card, please make sure that the following materials have been shipped:

- 1 DVD-ROM for Manual (in PDF Format) and Drivers
- 1 NVR-6300S

If any of these items should be missing or damaged, please contact your distributor or sales representative immediately.

#### Contents

#### **Chapter 1 General Information**

| 1.1 Introduction   | 1-2 |
|--------------------|-----|
| 1.2 Features       | 1-3 |
| 1.3 Specifications | 1-4 |

#### **Chapter 2 Hardware Installation**

| 2.1 Locations of Jumpers and Connectors of the Main       |
|-----------------------------------------------------------|
| Board 2-2                                                 |
| 2.2 Mechanical Drawing of the Main Board 2-3              |
| 2.3 Mechanical Drawing of NVR-6300S2-4                    |
| 2.4 List of Jumpers of the Main Board2-5                  |
| 2.5 List of Connectors of the Main Board 2-5              |
| 2.6 Setting Jumpers2-7                                    |
| 2.7 Clear CMOS (CMOS)2-8                                  |
| 2.8 Auto Power Button (JP1)2-8                            |
| 2.9 Front Panel Connector (FP1) 2-8                       |
| 2.10 Front Panel Connector (FP2) 2-8                      |
| 2.11 USB2.0 Port PIN Header 2-8                           |
| 2.12 USB3.0 Port PIN Header 2-9                           |
| 2.13 Installing the Slim Optical Drive and 3.5" Hard Disk |
| Drive                                                     |

#### **Chapter 3 AMI BIOS Setup**

| 3.1 System Test and Initialization. | 3-2 |
|-------------------------------------|-----|
| 3.2 AMI BIOS Setup                  | 3-3 |

#### **Chapter 4 Driver Installation**

| 4.1 | Installation |  | 4-3 |
|-----|--------------|--|-----|
|-----|--------------|--|-----|

#### Appendix A I/O Information

| A.1 I/O Address Map         | A-2 |
|-----------------------------|-----|
| A.2 Memory Address Map      | A-4 |
| A.3 IRQ Mapping Chart       | A-5 |
| A.4 DMA Channel Assignments | A-7 |

#### N V R - 6 3 0 0 S

#### Below Table for China RoHS Requirements 产品中有毒有害物质或元素名称及含量

#### **AAEON Boxer/ Industrial System**

|                              | 有毒有害物质或元素 |      |      |          |       |        |
|------------------------------|-----------|------|------|----------|-------|--------|
| 部件名称                         | 铅         | 汞    | 镉    | 六价铬      | 多溴联苯  | 多溴二苯醚  |
|                              | (Pb)      | (Hg) | (Cd) | (Cr(VI)) | (PBB) | (PBDE) |
| 印刷电路板                        | ~         |      | 0    |          |       |        |
| 及其电子组件                       |           | 0    | 0    | 0        | 0     | 0      |
| 外部信号                         | ~         |      | 0    |          | 0     |        |
| 连接器及线材                       |           | 0    | 0    | 0        | 0     | 0      |
| 外壳                           | ×         | 0    | 0    | 0        | 0     | 0      |
| 中央处理器                        | ~         |      | 0    |          | 0     | 0      |
| 与内存                          |           | 0    | 0    |          | 0     | 0      |
| 硬盘                           | ×         | 0    | 0    | 0        | 0     | 0      |
| 电源                           | ×         | 0    | 0    | 0        | 0     | 0      |
|                              |           |      |      |          |       |        |
|                              |           |      |      |          |       |        |
|                              |           |      |      |          |       |        |
|                              |           |      |      |          |       |        |
| O: 表示该有毒有害物质在该部件所有均质材料中的含量均在 |           |      |      |          |       |        |

SJ/T 11363-2006 标准规定的限量要求以下。

X: 表示该有毒有害物质至少在该部件的某一均质材料中的含量超出 SJ/T 11363-2006 标准规定的限量要求。

备注:

一、此产品所标示之环保使用期限,系指在一般正常使用状况下。

二、上述部件物质中央处理器、内存、硬盘、电源为选购品。

N V R - 6 3 0 0 S

# Chapter

### General Information

Chapter 1 General Information 1-1

#### **1.1 Introduction**

NVR-6300S adopts the Intel<sup>®</sup> Core<sup>™</sup> i3/ i5/ i7 Processor and equips with Intel<sup>®</sup> Q87 chipset. Moreover, the system memory features four dual channel DDR3 1600MHz DIMM non-ECC Memory up to 32GB. It deploys two LAN ports that consist of 10/100/1000Base-TX Ethernet RJ-45 ports.

This NVR-6300S supports up to 12 3.5" hot-swappable HDD trays and one 2.5" SATA HDD Tray x 1, Slim Optical Disk Drive x 1. Moreover, the flexible expansion interfaces feature one PCI-E[x16] and one PCI-E[x4] (signal [x2]). In addition, this model supports up to four USB3.0 ports and three USB2.0 ports. Furthermore, the NVR-6300S can support three independent displays with one VGA, one DisplayPort and one HDMI.

#### 1.2 Features

- LGA 1150 Socket for 22nm Intel® Core™ i3/i5/i7 Processor, Max. 65W TDP
- Dual-Channel 240-pin DDR3 1600MHz DIMM x 4, Up to 32GB
- 3 Graphic Displays Interface: HDMI x 1, DisplayPort x 1, VGA x 1
- Intel® 10/100/1000Base-TX Ethernet x 2
- SATA x 14, SATA 1~6 Support RAID 0/1/5/10, SATA 7~14: RAID (Optional)
- USB 2.0 x 3, USB 3.0 x 4, Onboard COM Header x 2
- PCI-E [x16] x 1, PCI-E [x4] x 1 (Signal [x2])
- Audio Jack x 3 (Mic-in/Line-in/Line-out)
- Hot-Swappable 3.5" SATA HDD Tray x 12 + Hot-swappable
   2.5" SATA HDD Tray x 1, Slim Optical Disk Drive x 1
- Supports PoE Function

#### **1.3 Specifications**

#### System

| • CPU                             | Intel <sup>®</sup> LGA Socket 1150 with Intel |  |
|-----------------------------------|-----------------------------------------------|--|
|                                   | Core™ i3/i5/i7 Processor,                     |  |
|                                   | Max.TDP: 65W                                  |  |
| Chipset                           | Intel <sup>®</sup> Q87                        |  |
| <ul> <li>System Memory</li> </ul> | Dual Channel DDR3 1600 DIMM                   |  |
|                                   | Memory x 4, non-ECC, up to 32GB               |  |
| • BIOS                            | AMI BIOS, 128 Mb SPI flash ROM                |  |
| H/W Monitoring                    | CPU Temperature, Voltage, and                 |  |
|                                   | Fan speed monitoring                          |  |
| • Ethernet                        | 10/100/1000Base-TX, RJ-45 x 2                 |  |
|                                   | LAN 1: Intel <sup>®</sup> PHY I217LM Gigabit  |  |
|                                   | LAN ( supports AMT 9.0)                       |  |
|                                   | LAN 2: Intel <sup>®</sup> I211AT Gigabit LAN  |  |
| Watchdog Timer                    | System reset: 1~255 steps by                  |  |
|                                   | software programming                          |  |
| ● TPM                             | Infineon SLB9635 TT 1.2                       |  |
|                                   | (optional)                                    |  |
| ● I/O Chip                        | IT 8728F                                      |  |
| • Storage                         | SATA 6.0 Gb/s x 14 (SATA 1~6:                 |  |
|                                   | support RAID 0/1/5/10, SATA                   |  |
|                                   | 7~14: optional RAID support)                  |  |
|                                   | 7~14: optional RAID support)                  |  |

| Network Video Recorder             | N V R - 6 3 0 0 S                |
|------------------------------------|----------------------------------|
|                                    |                                  |
| <ul> <li>Expansion Slot</li> </ul> | PCI-E [x16] x 1                  |
|                                    | PCI-E [x4] x 1 (Signal [x2])     |
| • Power requirement                | ATX standard 24-pin connector x  |
|                                    | 1, 8-pin +12V connector x 1, CPU |
|                                    | fan x 1, System fan with 4-pin   |
|                                    | wafer x 1, Supports Smart Fan    |
|                                    | control                          |

#### Mechanical

| Front Door                       | Front door cover with lock for HDD security        |
|----------------------------------|----------------------------------------------------|
| Dimension                        | 19" x 23.82" x 6.97" (482.7mm x<br>605mm x 177 mm) |
| <ul> <li>Gross Weight</li> </ul> | 47.3 lb (21.5 Kg)                                  |
| Net Weight                       | 31.02 lb (14.1 Kg)                                 |

#### Environmental

| • Operating Temperature              | 32°F ~ 104°F (0°C ~ 40°C)   |
|--------------------------------------|-----------------------------|
| Storage Temperature                  | -4°F ~ 158°F (-20°C ~ 70°C) |
| <ul> <li>Storage Humidity</li> </ul> | 5%~95%, non-condensing      |

#### **I/O** Connectors

| • KB & MS | PS/2 keyboard (purple) x 1<br>PS/2 mouse (green) x 1 |
|-----------|------------------------------------------------------|
| • USB     | USB3.0 x 4, USB2.0 x 3                               |

Chapter 1 General Information 1-5

| Network Video Recorder | Network | Video | Recorder |  |
|------------------------|---------|-------|----------|--|
|------------------------|---------|-------|----------|--|

| Serial Port                      | COM x 2 (Box header 2.0mm x 2)                |
|----------------------------------|-----------------------------------------------|
| • Audio                          | Audio Jack x 3 (Mic-in/ Line-in/<br>Line-out) |
| <ul> <li>Display Port</li> </ul> | VGA x , DisplayPort x 1, HDMI x 1             |

**<u>Remark</u>:** When operating 4K\*2K monitor, please use HDMI port ONLY

since NVR-6300S has compatible limitation on Display Port.

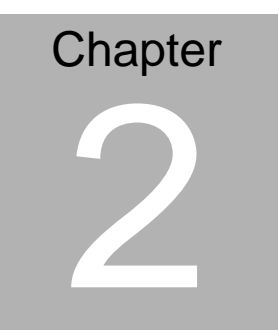

## Hardware Installation

Chapter 2 Hardware Installation 2-1

#### 2.1 Locations of Jumpers and Connectors of the Main Board

#### **Component side**

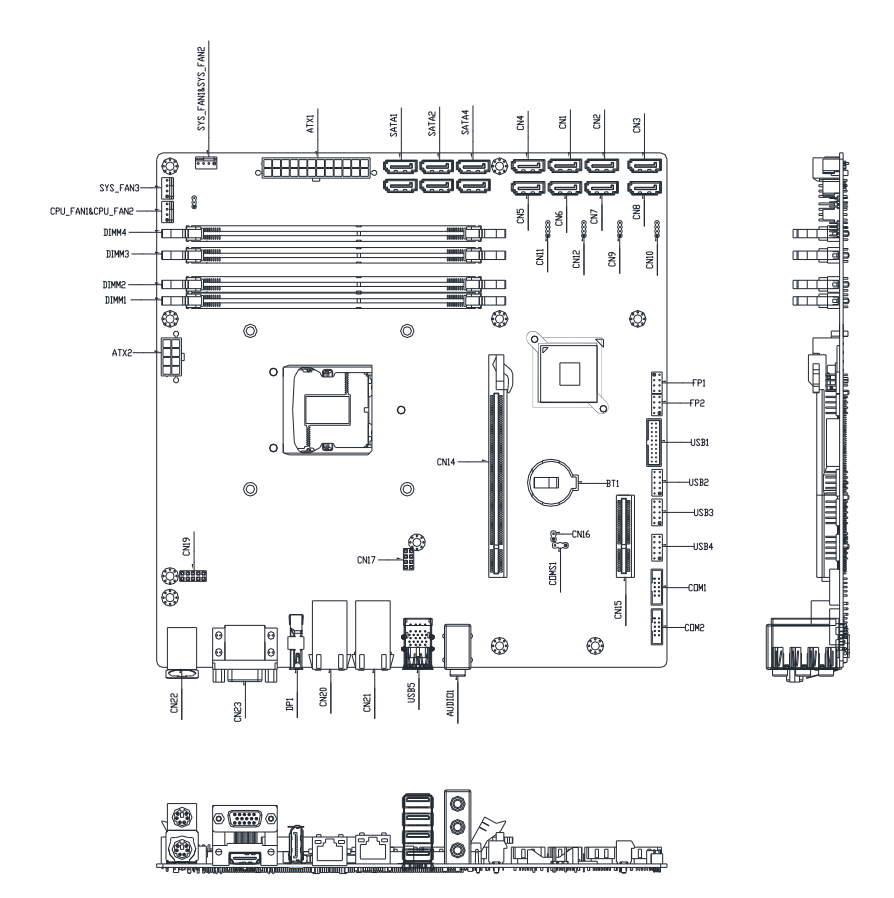

#### Chapter 2 Hardware Installation 2-2

#### 2.2 Mechanical Drawings of the Main Board

#### **Component side**

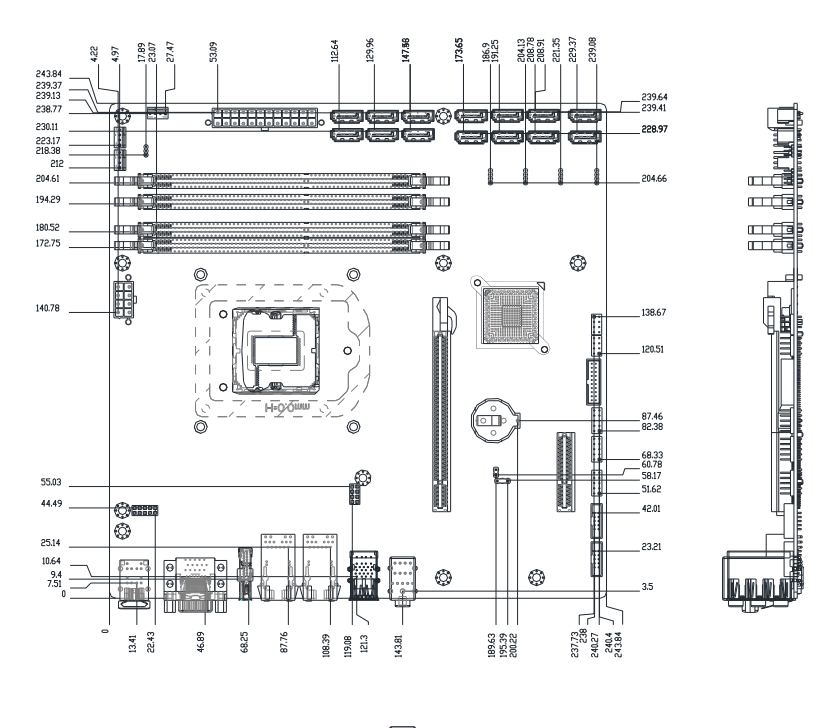

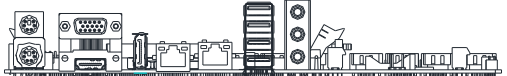

#### 2.3 Mechanical Drawings of NVR-6300S

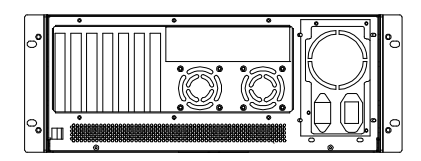

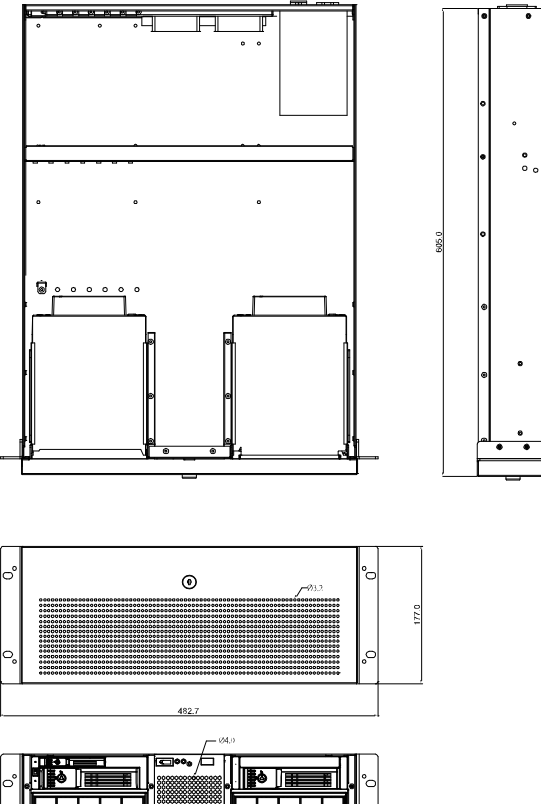

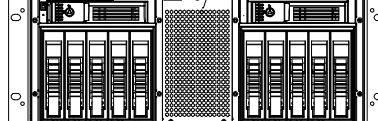

Chapter 2 Hardware Installation 2-4

#### 2.4 List of Jumpers of the Main Board

The board has a number of jumpers that allow you to configure your system to suit your application.

The table below shows the function of each of the board's jumpers:

| Label | Function          |
|-------|-------------------|
| JP1   | AUTO POWER BUTTOM |
| CMOS1 | Clear CMOS        |

#### 2.5 List of Connectors of the Main Board

The board has a number of connectors that allow you to configure your system to suit your application. The table below shows the function of each board's connectors:

| Label | Function                |
|-------|-------------------------|
| FP1   | Front Panel Connector 1 |
| FP2   | Front Panel Connector 2 |
| CN14  | PCIEX16 Connector       |
| CN15  | PCIEx4 Connector        |
| CN17  | POE Signal Connector    |
| CN19  | POE Power Connector     |
| CN20  | LAN1 Connector          |
| CN21  | LAN2 Connector          |
| CN22  | PS2 KB/MS Connector     |
| CN23  | VGA / HDMI Connector    |
| DP1   | Display Port Connector  |

| USB5         | USB3+USB2 Connector        |
|--------------|----------------------------|
| AUDIO1       | Audio Connector            |
| DIMM1        | DDR3 DIMM Slot             |
| DIMM2        | DDR3 DIMM Slot             |
| DIMM3        | DDR3 DIMM Slot             |
| DIMM4        | DDR3 DIMM Slot             |
| BT1          | Battery                    |
| SATA1~SATA14 | SATA Connector             |
| CPU_FAN1     | 4-Pin Fan Connector        |
| SYS_FAN1     | 4-Pin Fan Connector        |
| SYS_FAN2     | 4-Pin Fan Connector        |
| ATX1         | 24-Pin ATX Power Connector |
| ATX2         | 8-Pin ATX Power Connector  |
| USB1         | USB3 Connector             |
| USB2         | USB2 Connector             |
| USB3         | USB2 Connector             |
| USB4         | USB2 Connector             |
| COM1         | RS-232 Connector           |
| COM2         | RS-232 Connector           |

#### 2.6 Setting Jumpers

You configure your card to match the needs of your application by setting jumpers. A jumper is the simplest kind of electric switch. It consists of two metal pins and a small metal clip (often protected by a plastic cover) that slides over the pins to connect them. To "close" a jumper you connect the pins with the clip.

To "open" a jumper you remove the clip. Sometimes a jumper will have three pins, labeled 1, 2 and 3. In this case you would connect either pins 1 and 2 or 2 and 3.

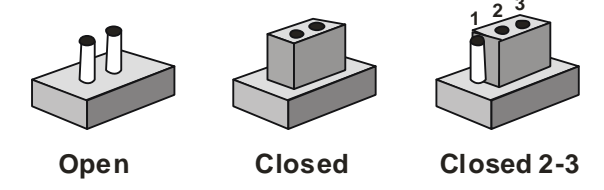

A pair of needle-nose pliers may be helpful when working with jumpers.

If you have any doubts about the best hardware configuration for your application, contact your local distributor or sales representative before you make any change.

Generally, you simply need a standard cable to make most connections.

#### 2.7 Clear CMOS (CMOS1)

| CMOS1 | Function            |
|-------|---------------------|
| 1-2   | Protected (Default) |
| 2-3   | Clear               |

#### 2.8 Auto Power Button (JP1)

| JP1 | Function                     |
|-----|------------------------------|
| 1-2 | Power ON by Button (Default) |
| 2-3 | Auto Power ON                |

#### 2.8 Front Panel Connector (FP1)

| Pin | Signal              | Pin | Signal           |
|-----|---------------------|-----|------------------|
| 1   | Power On Button (+) | 2   | Reset Switch (+) |
| 3   | Power On Button (-) | 4   | Reset Switch (-) |
| 5   | HDD LED (+)         | 6   | Power LED (+)    |
| 7   | HDD LED (-)         | 8   | Power LED (-)    |

#### 2.10 Front Panel Connector (FP2)

| Pin | Signal               | Pin | Signal             |
|-----|----------------------|-----|--------------------|
| 1   | External Speaker (+) | 2   | Key Board Lock (+) |
| 3   | NC                   | 4   | GND                |
| 5   | Internal Buzzer (-)  | 6   | I2C Bus SMB Clock  |
| 7   | External Speaker (-) | 8   | I2C Bus SMB Data   |

Note: Internal Buzzer Enable: Close Pin 5,7

#### 2.11 USB2.0 Port PIN Header

| Pin | Signal | Pin | Signal |  |
|-----|--------|-----|--------|--|
| 1   | VCC    | 2   | VCC    |  |

Chapter 2 Hardware Installation 2-8

| Network Video Recorder |         | N V R - 6 3 0 0 S |         |
|------------------------|---------|-------------------|---------|
|                        |         |                   |         |
| 3                      | USBN(0) | 4                 | USBN(1) |
| 5                      | USBP(0) | 6                 | USBP(1) |
| 7                      | GND     | 8                 | GND     |
| 9                      | NC      | 10                | GND     |

#### 2.12 USB3.0 Port PIN Header

| Pin | Signal        | Pin | Signal        |
|-----|---------------|-----|---------------|
| 1   | VCC           | 20  | NC            |
| 2   | USB3_RX1_DN_C | 19  | VCC           |
| 3   | USB3_RX1_DP_C | 18  | USB3_RX2_DN_C |
| 4   | GND           | 17  | USB3_RX2_DP_C |
| 5   | USB3_TX1_DN_C | 16  | GND           |
| 6   | USB3_TX1_DP_C | 15  | USB3_TX2_DN_C |
| 7   | GND           | 14  | USB3_TX2_DP_C |
| 8   | USBP_0N_C     | 13  | GND           |
| 9   | USBP_0P_C     | 12  | USBP_1N_C     |
| 10  | NC            | 11  | USBP_1P_C     |

#### 2.13 Installing the Slim Optical Drive and 3.5" Hard Disk Drive

Step 1: Unfasten the screws on right side and left side

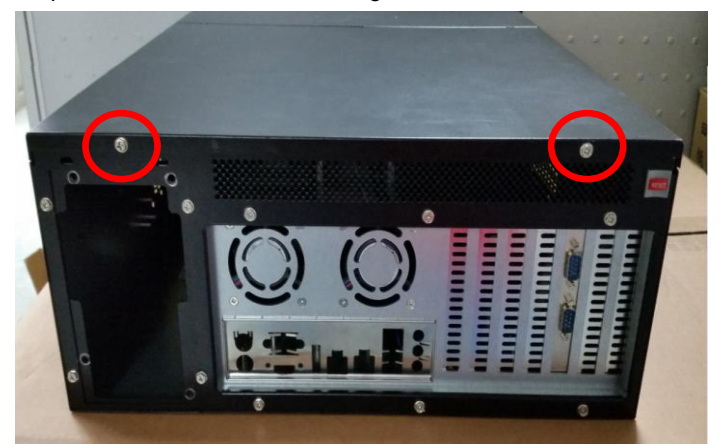

Step 2: Thumb finger touch downward and then push back the rear back

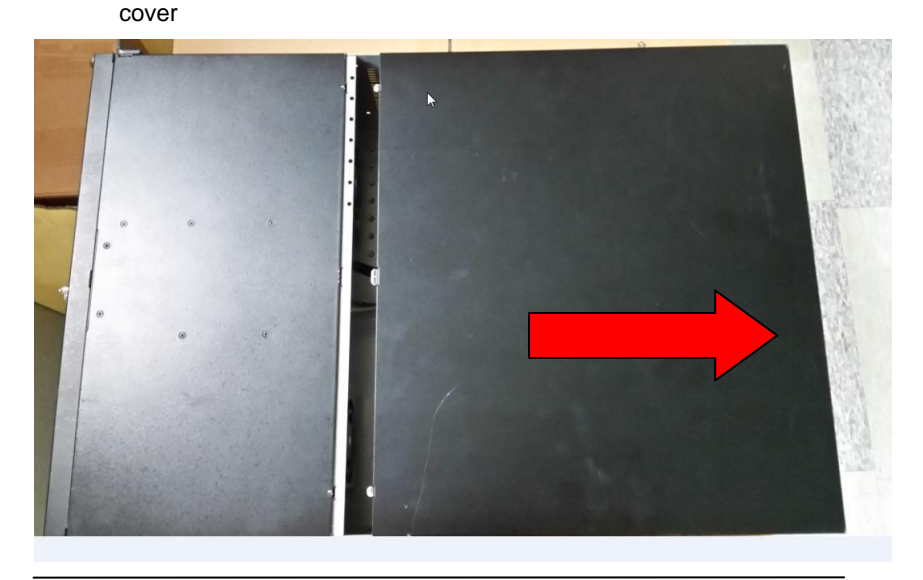

Chapter 2 Hardware Installation 2-10

#### NVR-6300S

#### Installation the slim optical drive

Step 1: Use key to open the front bezel

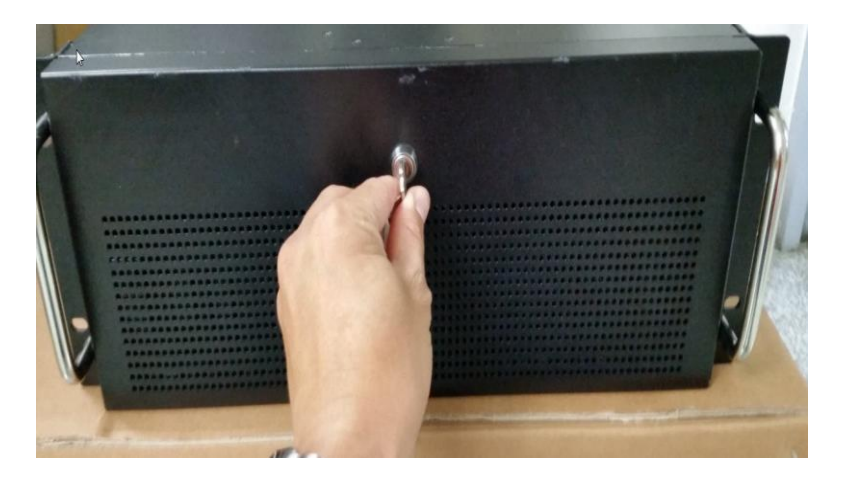

Step 2: Release the four screws

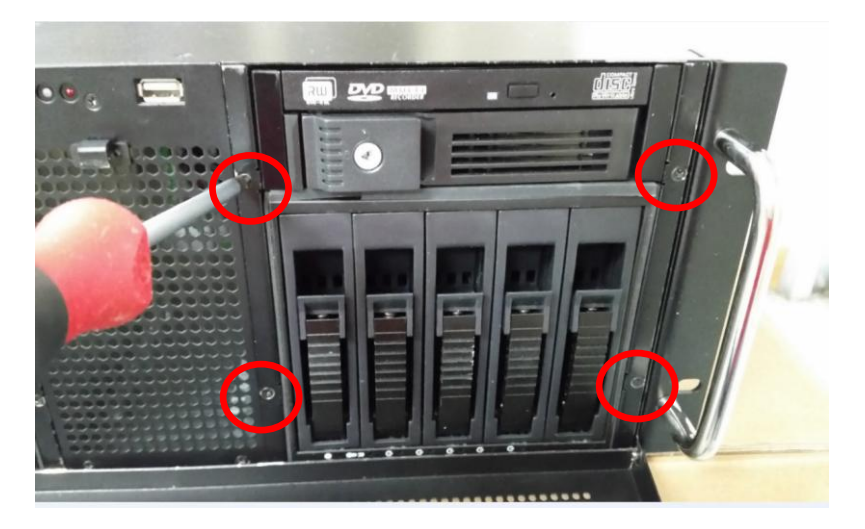

Step 3: Pull back 5-tray HDD bay

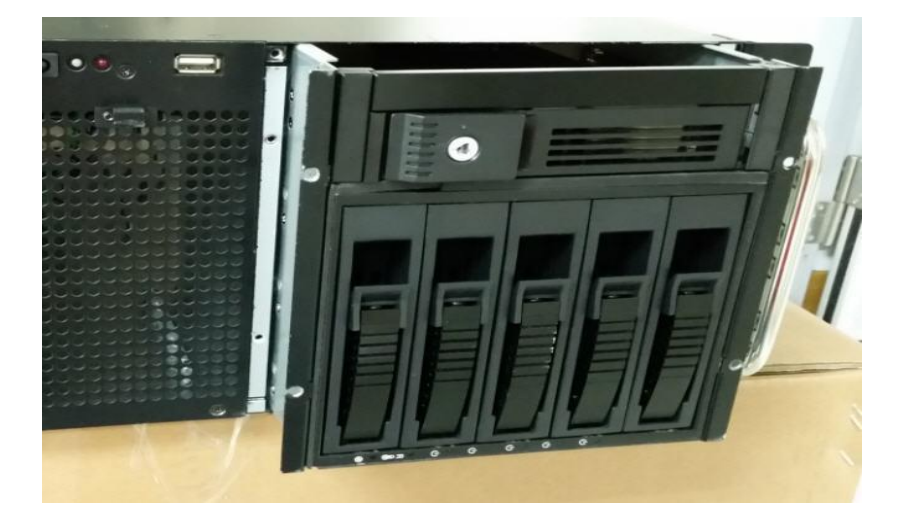

Step 4: Remove the slim optical drive bay by pressing buttons on both sides

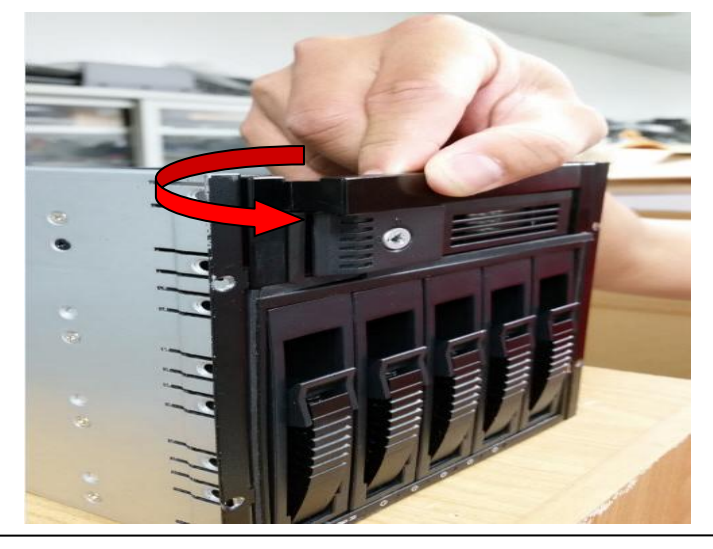

Chapter 2 Hardware Installation 2-12

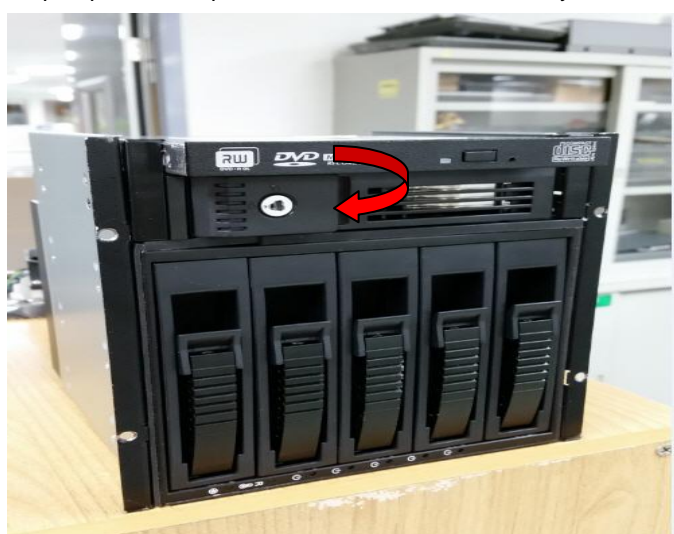

Step 5: push slim optical drive in to the slim drive bay

Step 6: use a magnetic screwdriver to secure three screws the optical drive

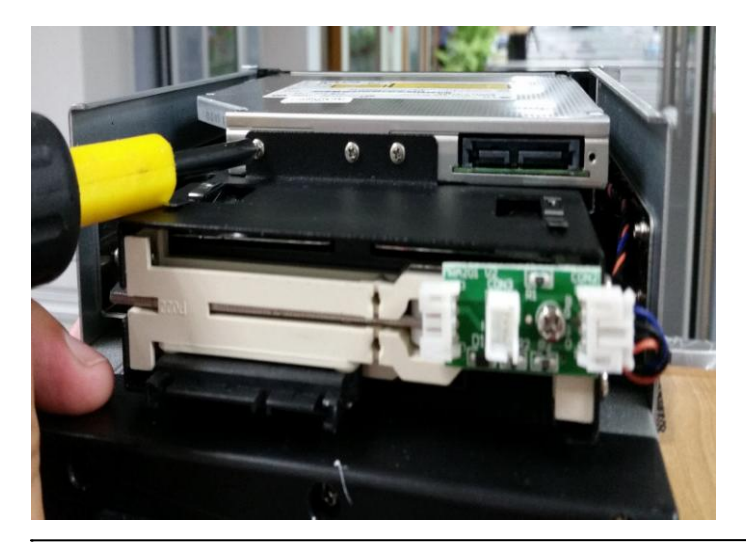

Chapter 2 Hardware Installation 2-13

#### Installation the 3.5" Hard Disk Drive

Step1: insert the 3.5" hard drive to the HDD tray

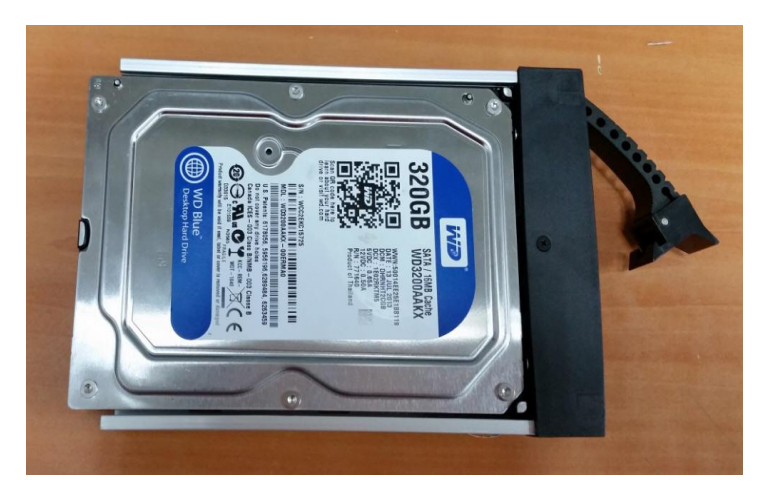

Step 2: Fasten the four screws to secure the HDD with the HDD tray

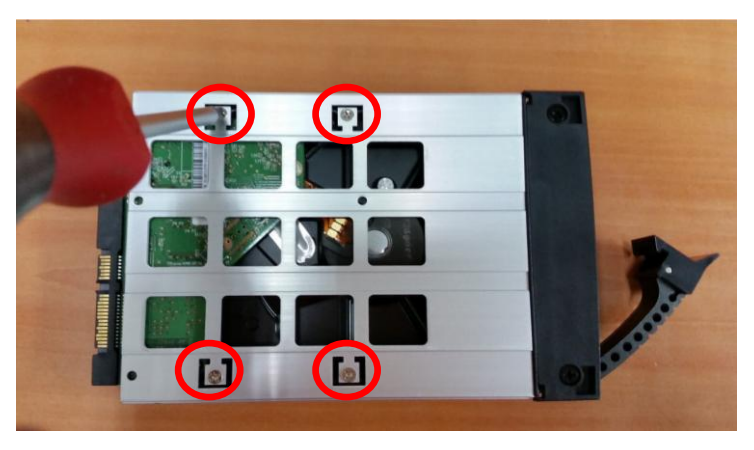

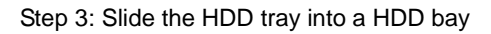

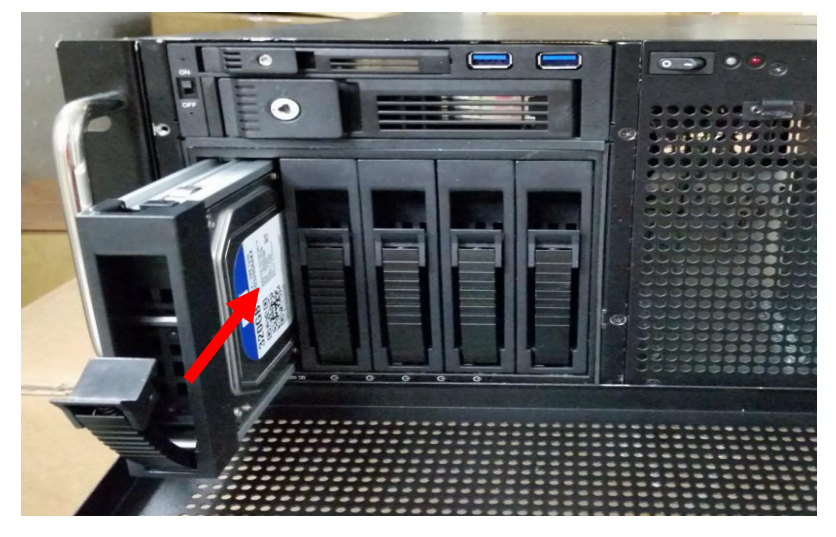

Step 4: Push the lever to latch the HDD tray

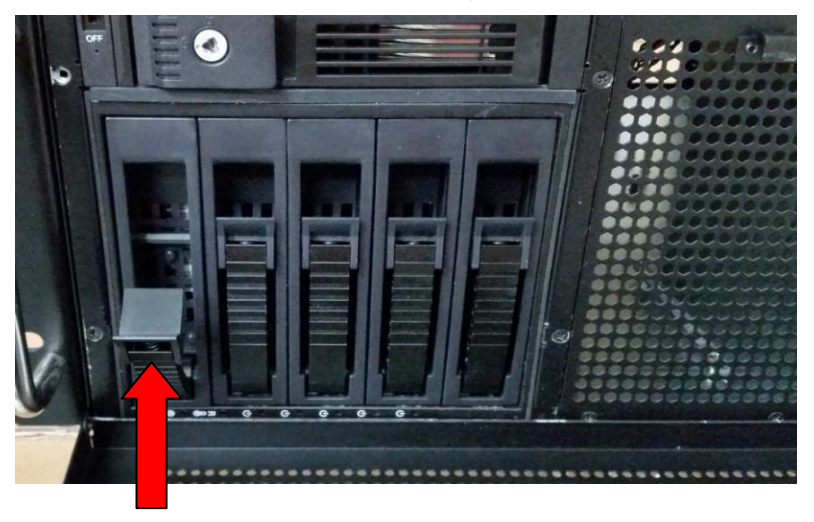

Step 5: Use the key to lock the front bezel

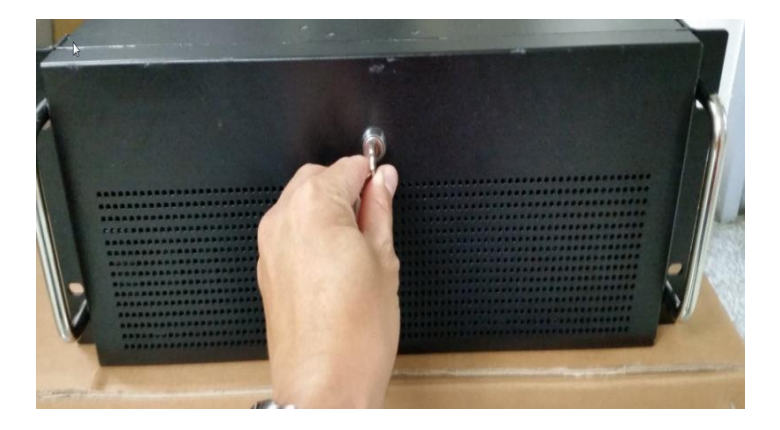

# Chapter 3

# AMI BIOS Setup

Chapter 3 AMI BIOS Setup

#### 3.1 System Test and Initialization

These routines test and initialize board hardware. If the routines encounter an error during the tests, you will either hear a few short beeps or see an error message on the screen. There are two kinds of errors: fatal and non-fatal. The system can usually continue the boot up sequence with non-fatal errors.

#### System configuration verification

These routines check the current system configuration stored in the CMOS memory and BIOS NVRAM. If system configuration is not found or system configuration data error is detected, system will load optimized default and re-boot with this default system configuration automatically.

There are four situations in which you will need to setup system configuration:

- 1. You are starting your system for the first time
- 2. You have changed the hardware attached to your system
- 3. The system configuration is reset by Clear-CMOS jumper

4. The CMOS memory has lost power and the configuration information has been erased.

The NVR-6300S CMOS memory has an integral lithium battery backup for data retention. However, you will need to replace the complete unit when it finally runs down.

#### 3.2 AMI BIOS Setup

AMI BIOS ROM has a built-in Setup program that allows users to modify the basic system configuration. This type of information is stored in battery-backed CMOS RAM and BIOS NVRAM so that it retains the Setup information when the power is turned off.

Entering Setup

Power on the computer and press <Del>or <F2> immediately. This will allow you to enter Setup.

#### Main

Set the date, use tab to switch between date elements.

#### Advanced

Enable disable boot option for legacy network devices.

#### Chipset

Host bridge parameters.

#### Boot

Enables/disable quiet boot option.

#### Security

Set setup administrator password.

#### Save & Exit

Exit system setup after saving the changes.

#### Setup Menu

#### Main

| BIDS Information<br>NVR-6300S R1.0(NV87AM10) (07/14/2014)       Set the Date. Use Tab to<br>suitch between Date elements.         BIDS Vendor<br>Core Version       A.6.5.4<br>Compliancy       Suitch between Date elements.         System Date       [Mon 07/14/2014]<br>[13:05:00]       Set the Date. Use Tab to<br>suitch between Date elements.         Access Level       Administrator       +*: Select Screen<br>11: Select Item<br>Enter: Select<br>+/-: Change Opt.<br>F1: General Help<br>F2: Previous Values<br>F3: Optimized Defaults<br>F4: Save & Exit<br>ESC: Exit | Aptio Setup Utility –<br>Main Advanced Chipset Boot Secu | Copyright (C) 2012 American<br>rity Save & Exit      | Megatrends, Inc.                                                                                                    |
|----------------------------------------------------------------------------------------------------|----------------------------------------------------------|------------------------------------------------------|----------------------------------------------------------------------------------------------------|
| BIOS Vendor       American Megatrends         Compliancy       4.6.5.4         Compliancy       UEFI 2.3.1; PI 1.2         System Date       [Mon 07/14/2014]         System Time       [13:05:00]         Access Level       Administrator         #*: Select Screen       11: Select Item         Enter: Select       +/ Change Opt.         F1: General Help       F2: Previous Values         F3: Optimized Defaults       F4: Save & Exit         ESC: Exit       ESC: Exit                                                                                                    | BIOS Information<br>NVR-6300S R1.0(NV87AM10) (07/14/     | '2014)                                               | Set the Date. Use Tab to<br>switch between Date elements.                                                                                                    |
| System Date [Mon 07/14/2014]<br>System Time [13:05:00]<br>Access Level Administrator<br>++: Select Screen<br>14: Select Item<br>Enter: Select<br>+/-: Change Opt.<br>F1: General Help<br>F2: Previous Values<br>F3: Optimized Defaults<br>F4: Save & Exit<br>ESC: Exit                                                                                                    | BIOS Vendor<br>Care Version<br>Compliancy                | American Megatrends<br>4.6.5.4<br>UEFI 2.3.1; PI 1.2 |                                                                                                    |
| Access Level Administrator<br>+: Select Screen<br>14: Select Item<br>Enter: Select<br>+/-: Change Opt.<br>F1: General Help<br>F2: Previous Values<br>F3: Optimized Defaults<br>F4: Save & Exit<br>ESC: Exit                                                                                                    | System Date<br>System Time                               | [Mon 07/14/2014]<br>[13:05:00]                       |                                                                                                    |
| ++: Select Screen<br>14: Select Item<br>Enter: Select<br>+/-: Change Opt.<br>F1: General Help<br>F2: Previous Values<br>F3: Optimized Defaults<br>F4: Save & Exit<br>ESC: Exit                                                                                                    | Access Level                                             | Administrator                                        |                                                                                                    |
|                                                                                                    |                                                          |                                                      | ++: Select Screen<br>14: Select Item<br>Enter: Select<br>+/-: Change Opt.<br>F1: General Help<br>F2: Previous Values<br>F3: Optimized Defaults<br>F4: Save & Exit<br>ESC: Exit |

#### N V R - 6 3 0 0 S

#### Advanced

| Aptio Setup Utility – Copyright (C) 2012 American<br>Main Advanced Chipset Boot Security Save & Exit                                                                                                    | Megatrends, Inc.                                                                                                    |  |  |
|----------------------------------------------------------------------------------------------------|----------------------------------------------------------------------------------------------------|--|--|
| <ul> <li>S5 RTC Wake Settings</li> <li>ACPI Settings</li> <li>Trusted Computing</li> <li>CPU Configuration</li> <li>SATA Configuration</li> <li>PCH-FW Configuration</li> <li>USB Configuration</li> <li>Super 10 Configuration</li> <li>H/W Monitor</li> </ul> | Enable system to wake from S5<br>using RTC alarm<br>++: Select Screen<br>14: Select Item<br>Enter: Select<br>+/-: Change Opt.<br>F1: General Help<br>F2: Previous Values<br>F3: Optimized Defaults<br>F4: Save & Exit<br>ESC: Exit |  |  |
| Version 2.15.1236. Copyright (C) 2012 American Megatrends, Inc.                                                                                                    |                                                                                                    |  |  |

#### **S5 RTC Wake Settings**

| Aptio Setup Utility<br>Advanced | ı – Copyright (C) 2012 Amer | ican Megatrends, Inc.                                                                                                    |
|---------------------------------|-----------------------------|----------------------------------------------------------------------------------------------------|
| Wake system with Fixed Time     | [Disabled]                  | Enable or disable System wake                                                                                                    |
| Wake system with Dynamic Time   | [Disabled]                  | on alarm event. When enabled,<br>System will wake on the<br>hr::min::sec specified<br>++: Select Screen<br>14: Select Item<br>Enter: Select<br>+/-: Change Opt.<br>Fi: General Help<br>F2: Previous Values<br>F3: Optimized Defaults<br>F4: Save & Exit<br>ESC: Exit |
| Version 2.15.1236.              | Copyright (C) 2012 Americ   | an Megatrends, Inc.                                                                                                    |

#### Wake system with Fixed Time

| Aptio Setup Utility -<br>Advanced                                                              | Copyright (C) 2012 American   | Megatrends, Inc.                                                                                                    |  |  |
|------------------------------------------------------------------------------------------------|-------------------------------|----------------------------------------------------------------------------------------------------|--|--|
| Wake system with Fixed Time<br>Wake up day<br>Wake up hour<br>Wake up minute<br>Wake up second | [Enabled]<br>0<br>0<br>0<br>0 | Enable or disable System wake<br>on alarm event. When enabled,<br>System will wake on the<br>hr::min::sec specified                    |  |  |
| Wake system with Dynamic Time                                                                  | [Disabled]                    | ++: Select Screen<br>14: Select Item                                                                                                   |  |  |
|                                                                                                |                               | Enter: Select<br>+/-: Change Opt.<br>F1: General Help<br>F2: Previous Values<br>F3: Optimized Defaults<br>F4: Save & Exit<br>ESC: Exit |  |  |
| Version 2.15.1236. Copyright (C) 2012 American Megatrends, Inc.                                |                               |                                                                                                    |  |  |

#### **Options Summary:**

| Wake system with Fixed                                                                | Disabled    | Default |  |  |
|---------------------------------------------------------------------------------------|-------------|---------|--|--|
| Time                                                                                  | Enabled     |         |  |  |
| Enable or disable System wake on alarm event. When enabled, System will wake on       |             |         |  |  |
| the hr::min::sec specified.                                                           |             |         |  |  |
| Wake up day                                                                           | 0 (Default) |         |  |  |
| Select 0 for daily system wake up 1-31 for which day of the month that you would like |             |         |  |  |
| the system to wake up                                                                 |             |         |  |  |
| Wake up hour                                                                          | 0 (Default) |         |  |  |
| select 0-23 For example enter 3 for 3am and 15 for 3pm                          |             |         |  |
|---------------------------------------------------------------------------------|-------------|---------|--|
| Wake up minute                                                                  | 0 (Default) |         |  |
| select 0-59 for minute of a                                                     | n hour.     |         |  |
| Wake up second                                                                  | 0 (Default) |         |  |
| select 0-59 for second of a minute.                                             |             |         |  |
| Wake system with                                                                | Disabled    | Default |  |
| Dynamic Time                                                                    | Enabled     |         |  |
| Enable or disable System wake on alarm event. When enabled, System will wake on |             |         |  |
| the current time + Increase minute(s)                                           |             |         |  |
| Wake up minute increase                                                         | 0 (Default) |         |  |
| select 1 - 5 for minute(s).                                                     |             |         |  |

#### Wake system with Dynamic Time

| Aptio Setup Utility<br>Advanced                                                         | y – Copyright (C) 2012 Amer  | rican Megatrends, Inc.                                                                                                    |
|-----------------------------------------------------------------------------------------|------------------------------|----------------------------------------------------------------------------------------------------|
| Wake system with Fixed Time<br>Wake system with Dynamic Time<br>Wake up minute increase | [Disabled]<br>[Enabled]<br>1 | Enable or disable System wake<br>on alarm event. When enabled,<br>System will wake on the<br>current time + Increase<br>minute(s)                                              |
|                                                                                         |                              | ++: Select Screen<br>11: Select Item<br>Enter: Select<br>+/-: Change Opt.<br>F1: General Help<br>F2: Previous Values<br>F3: Optimized Defaults<br>F4: Save & Exit<br>ESC: Exit |
| Version 2.15.1236.                                                                      | . Copyrigni (C) 2012 Americ  | can Megatrenus, Inc.                                                                                                    |

| Wake system with Dynamic                                                       | Disabled | Default |  |
|--------------------------------------------------------------------------------|----------|---------|--|
| Time                                                                           | Enabled  |         |  |
| Enabled or Disabled system wake on alarm event. When enabled, system will wake |          |         |  |
| on the current time + Increase minute(s).                                      |          |         |  |

#### **ACPI Settings**

| Aptio Setup Utili<br>Advanced     | ty – Copyright (C) 2012 American | Megatrends, Inc.                                                                                                |
|-----------------------------------|----------------------------------|----------------------------------------------------------------------------------------------------|
| ACPI Settings<br>ACPI Sleep State | [S3 only(Suspend to]             | Select ACPI sleep state the<br>system will enter when the<br>SUSPEND button is pressed.                         |
|                                   |                                  | ++: Select Screen<br>14: Select Item                                                                            |
|                                   |                                  | Filer Select<br>Fileneral Help<br>F2: Previous Values<br>F3: Optimized Defaults<br>F4: Save & Exit<br>ESC: Exit |
| Version 2.15.123                  | 6. Copyright (C) 2012 American M | egatrends, Inc.                                                                                                 |

| Suspend mode                                  | Supend Disabled     |         |
|-----------------------------------------------|---------------------|---------|
|                                               | S3 (Suspend to RAM) | Default |
| Select the ACPI state used for System Suspend |                     |         |

#### **Trusted Computing**

| Aptio Setup Utilit<br>Advanced                   | y – Copyright (C) 2012 Am | erican Megatrends, Inc.                                                                                                    |
|--------------------------------------------------|---------------------------|----------------------------------------------------------------------------------------------------|
| Configuration<br>Security Device Support         | [Disable]                 | Enables or Disables BIOS<br>support for security device.<br>O.S. will not show Security<br>Device. TGG EFI protocol and                                                        |
| Current Status Information<br>SUPPORT TURNED OFF |                           | INTIA interface will not be<br>available.                                                                                                    |
|                                                  |                           | ++: Select Screen<br>14: Select Item<br>Enter: Select<br>+/-: Change Opt.<br>F1: General Help<br>F2: Previous Values<br>F3: Optimized Defaults<br>F4: Save & Exit<br>ESC: Exit |
| Version 2,15,1236                                | . Copyright (C) 2012 Amer | ican Megatrends, Inc.                                                                                                    |

| Security Device Support                             | Disabled | Default |
|-----------------------------------------------------|----------|---------|
|                                                     | Enabled  |         |
| Enable or Disable BIOS support for security device. |          |         |

#### N V R - 6 3 0 0 S

#### **CPU** Configuration

| Aptio Setup Utility<br>Advanced                                 | – Copyright (C) 2012 Ar | merican Megatrends, Inc.       |
|-----------------------------------------------------------------|-------------------------|--------------------------------|
| CPU Configuration                                               |                         | When enabled, a VMM can        |
| Intel(R) Pentium(R) CPU 63320TE @                               | 2 30GHz                 | hardware canabilities provided |
| CPIL Signature                                                  | 306c3                   | by Vanderpool Technology       |
| Microcode Patch                                                 | 17                      | and poor too more as           |
| Max CPU Speed                                                   | 2300 MHz                |                                |
| Min CPU Speed                                                   | 800 MHz                 |                                |
| CPU Speed                                                       | 2300 MHz                |                                |
| Processor Cores                                                 | 2                       |                                |
| Intel HT Technology                                             | Not Supported           |                                |
| Intel VT–x Technology                                           | Supported               |                                |
| Intel SMX Technology                                            | Not Supported           |                                |
| 64-bit                                                          | Supported               |                                |
|                                                                 |                         | ++: Select Screen              |
| L1 Data Cache                                                   | 32 kB x 2               | ¶∔: Select Item                |
| L1 Code Cache                                                   | 32 kB x 2               | Enter: Select                  |
| L2 Cache                                                        | 256 KB X 2              | +/-: Change Opt.               |
| L3 Cache                                                        | 3072 KB                 | F1: General Help               |
| Tatal Ulaturlistics Technology                                  |                         | F2: Previous values            |
| Intel virtualization lechnology                                 | [Enabled]               | F3: Uptimized Defaults         |
| Turbo Mode                                                      | [Enabled]               | F4: Save & Exit                |
|                                                                 |                         | ESU: EXIL                      |
|                                                                 |                         |                                |
|                                                                 |                         |                                |
|                                                                 |                         |                                |
|                                                                 |                         |                                |
| Version 2.15.1236. Copyright (C) 2012 American Megatrends, Inc. |                         |                                |

| Intel Virtualization                        | Disabled |         |
|---------------------------------------------|----------|---------|
| Technology                                  | Enabled  | Default |
| En/Disable Intel Virtualization Technology. |          |         |
| Turbo Mode                                  | Disabled |         |
|                                             | Enabled  | Default |
| En/Disable Turbo Mode Technology.           |          |         |

#### **SATA Configuration**

| Aptio Setup Utili<br>Advanced                                                                                                    | ty – Copyright (C) 2012                                                                                       | American Megatrends, Inc.                                                                                                    |
|----------------------------------------------------------------------------------------------------|----------------------------------------------------------------------------------------------------|----------------------------------------------------------------------------------------------------|
| SATA Controller(s)<br>SATA Mode Selection                                                                                                    | [Enabled]<br>[AHCI]                                                                                           | Enable or disable SATA Device.                                                                                                    |
| Serial ATA Port 1<br>Port 1<br>Hot Plug<br>Serial ATA Port 2<br>Port 2<br>Hot Plug<br>Serial ATA Port 3<br>Port 3<br>Hot Plug<br>Senial ATA Port 4 | Empty<br>[Enabled]<br>[Enabled]<br>[Enabled]<br>[Enabled]<br>[Enabled]<br>[Enabled]<br>[Enabled]<br>[Enabled] |                                                                                                    |
| Port 4<br>Hot Plug<br>Serial ATA Port 5<br>Port 1<br>Hot Plug<br>Serial ATA Port 6<br>Port 2<br>Hot Plug                                           | Employ<br>[Enabled]<br>[Enabled]<br>Empty<br>[Enabled]<br>[Enabled]<br>[Enabled]<br>[Enabled]                 | ++: Select Screen<br>14: Select Item<br>Enter: Select<br>+/- Change Opt.<br>F1: General Help<br>F2: Previous Values<br>F3: Optimized Defaults<br>F4: Save & Exit<br>ESC: Exit |
| Version 2.15.123                                                                                                    | 6. Copyright (C) 2012 Am                                                                                      | erican Megatrends, Inc.                                                                                                    |

| SATA Controller(s)                        | Disabled |         |
|-------------------------------------------|----------|---------|
|                                           | Enabled  | Default |
| En/Disable SATA Controller(s)             |          |         |
| SATA Mode Selection                       | IDE      |         |
|                                           | AHCI     | Default |
|                                           | RAID     |         |
| Determines how SATA controller(s) operate |          |         |

#### N V R - 6 3 0 0 S

#### **PCH-FW Configuration**

| Aptio Setup Utility -<br>Advanced                                        | Copyright (C) 2012 American                            | Megatrends, Inc.                                                                                                    |
|--------------------------------------------------------------------------|--------------------------------------------------------|----------------------------------------------------------------------------------------------------|
| ME FW Version<br>ME Firmware Mode<br>ME Firmware Type<br>ME Firmware SKU | 9.0.30.1482<br>Normal Mode<br>Full Sku Firmware<br>5MB | ++: Select Screen<br>11: Select Item<br>Enter: Select<br>+/-: Change Opt.<br>F1: General Help<br>F2: Previous Values<br>F3: Optimized Defaults<br>F4: Save & Exit<br>ESC: Exit |
|                                                                          | pyright (C) 2012American M                             |                                                                                                    |

#### **AMT** Configuration

| Apt<br>Advanced              | io Setup Utility – Copyright (C) 2012 American | Megatrends, Inc.                                                                                                    |
|------------------------------|------------------------------------------------|----------------------------------------------------------------------------------------------------|
| Intel AMT<br>Un-Configure ME | [Enabled]<br>[Disabled]                        | Enable/Disable Intel (R)<br>Active Management Technology<br>BIOS Extension.<br>Note : IAMT H/W is always<br>enabled.<br>This option just controls the<br>BIOS extension execution.<br>If enabled, this requires<br>additional firmware in the SPI<br>device |
|                              |                                                | <pre>++: Select Screen t1: Select Item Enter: Select +/-: Change Opt, F1: General Help F2: Previous Values F3: Optimized Defaults F4: Save &amp; Exit ESC: Exit</pre>                                                                                       |
|                              | rsion 2.15.1236. Copyright (C) 2012 American M | egatrends, Inc.                                                                                                    |

| Intel AMT                                                            | Disabled                    |         |
|----------------------------------------------------------------------|-----------------------------|---------|
|                                                                      | Enabled                     | Default |
| Enable/Disable Intel(R) Active Management Technology BIOS Extension. |                             |         |
| Un-Configure ME                                                      | Disabled                    | Default |
|                                                                      | Enabled                     |         |
| OEMFlag Bit 15 : Un-Conf                                             | figure ME without password. |         |

#### **USB** Configuration

| Aptio Setup Uti.<br>Advanced                         | lity – Copyright (C) 2012 Am | merican Megatrends, Inc.                                                                                                    |
|------------------------------------------------------|------------------------------|----------------------------------------------------------------------------------------------------|
| USB Configuration<br>USB Devices:<br>1 Drive, 2 Hubs |                              | Enables Legacy USB support.<br>AUTO option disables legacy<br>support if no USB devices are<br>connected. DISABLE option will<br>keen USB devices available                    |
| Legacy USB Support                                   |                              | only for EFI applications.                                                                                                    |
|                                                      |                              | ++: Select Screen<br>f4: Select Item<br>Enter: Select<br>+/-: Change Opt.<br>F1: General Help<br>F2: Previous Values<br>F3: Optimized Defaults<br>F4: Save & Exit<br>ESC: Exit |
| Version 2.15.13                                      | 236. Copyright (C) 2012 Amer | ⇒ican Megatrends, Inc.                                                                                                    |

| Legacy USB Support                                                    | Enabled  | Default |  |
|-----------------------------------------------------------------------|----------|---------|--|
|                                                                       | Disabled |         |  |
|                                                                       | Auto     |         |  |
| Enables BIOS Support for Legacy USB Support. When enabled, USB can be |          |         |  |
| functional in legacy environment like DOS.                            |          |         |  |
| AUTO option disables legacy support if no USB devices are connected   |          |         |  |

#### **Super IO Configuration**

| Aptio Setup Util.<br>Advanced                                                   | ity – Copyright (C) 2012  | American Megatrends, Inc.                                                                                                    |
|---------------------------------------------------------------------------------|---------------------------|----------------------------------------------------------------------------------------------------|
| Super IO Configuration                                                          |                           | Set Parameters of Serial Port                                                                                                    |
| Super IO Chip<br>> Serial Port 1 Configuration<br>> Serial Port 2 Configuration | IT8728                    | 1 (COMA)<br>++: Select Screen<br>11: Select Item<br>Enter: Select<br>+/-: Change Opt.<br>F1: General Help<br>F2: Previous Values<br>F3: Optimized Defaults<br>F4: Save & Exit<br>ESC: Exit |
| Version 2.15.12                                                                 | 36. Copyright (C) 2012 Am | erican Megatrends, Inc.                                                                                                    |

| Serial Port 1                         | Disabled |         |
|---------------------------------------|----------|---------|
| Configuration                         | Enable   | Default |
| Enabled or Disabled Serial Port(COM). |          |         |
| Serial Port 2                         | Disabled |         |
| Configuration                         | Enable   | Default |
| Enabled or Disabled Serial Port(COM). |          |         |

#### **Serial Port 1 Configuration**

| Aptio Setup Utility<br>Advanced | – Copyright (C) 2012 Americ   | can Megatrends, Inc.                                             |
|---------------------------------|-------------------------------|------------------------------------------------------------------|
| Serial Port 1 Configuration     |                               | Enable or Disable Serial Port                                    |
| Serial Port<br>Device Settings  | [Enabled]<br>IO=2D8h; IRQ=10; |                                                                  |
| Change Settings                 | [Auto]                        |                                                                  |
|                                 |                               |                                                                  |
|                                 |                               |                                                                  |
|                                 |                               | ++: Select Screen<br>†↓: Select Item<br>Enter: Select            |
|                                 |                               | +/−: Change Opt.<br>F1: General Help                             |
|                                 |                               | F2: Previous Values<br>F3: Optimized Defaults<br>F4: Save & Exit |
|                                 |                               | ESC: Exit                                                        |
|                                 |                               |                                                                  |
| Version 2.15.1234.              | Copyright (C) 2012 Americar   | n Megatrends, Inc.                                               |

#### **Serial Port 2 Configuration**

| Aptio Setup Utility<br>Advanced | – Copyright (C) 2012 Amer     | ican Megatrends, Inc.                     |
|---------------------------------|-------------------------------|-------------------------------------------|
| Serial Port 2 Configuration     |                               | Enable or Disable Serial Port<br>(COM)    |
| Serial Port<br>Device Settings  | [Enabled]<br>IO=2C8h; IRQ=11; |                                           |
| Change Settings                 | [Auto]                        |                                           |
|                                 |                               |                                           |
|                                 |                               |                                           |
|                                 |                               | ++: Select Screen                         |
|                                 |                               | Enter: Select<br>+/-: Change Opt.         |
|                                 |                               | F1: General Help<br>F2: Previous Values   |
|                                 |                               | F3: Optimized Defaults<br>F4: Save & Exit |
|                                 |                               |                                           |
|                                 |                               |                                           |
| Version 2.15.1234.              | Copyright (C) 2012 America    | an Megatrends, Inc.                       |

| Serial Port              | Disabled                      |         |
|--------------------------|-------------------------------|---------|
|                          | Enabled                       | Default |
| Allows BIOS to En/Disab  | le corresponding serial port. |         |
| Change Settings          | Auto                          | Default |
| (Serial Port 1)          | IO=3F8h; IRQ=3;               |         |
|                          | IO=3F8h; IRQ=3,4,5,7,10,11;   |         |
|                          | IO=2F8h; IRQ=3,4,5,7,10,11;   |         |
|                          | IO=3E8h; IRQ=3,4,5,7,10,11;   |         |
|                          | IO=2E8h; IRQ=3,4,5,7,10,11;   |         |
| Allows BIOS to Select Se | erial Port resource.          |         |
| Change Settings          | Auto                          | Default |
| (Serial Port 2)          | IO=2F8h; IRQ=4;               |         |
|                          | IO=3F8h; IRQ=3,4,5,7,10,11;   |         |
|                          | IO=2F8h; IRQ=3,4,5,7,10,11;   |         |
|                          | IO=3E8h; IRQ=3,4,5,7,10,11;   |         |
|                          | IO=2E8h; IRQ=3,4,5,7,10,11;   |         |
| Allows BIOS to Select Se | erial Port resource.          |         |

#### N V R - 6 3 0 0 S

#### Pc Health Status

| Aptio Setup U<br>Advanced                                                                                                  | tility – Copyright (C) 2012 Ar                                                                                                    | merican Megatrends, Inc.                                                                                                    |
|----------------------------------------------------------------------------------------------------|----------------------------------------------------------------------------------------------------|----------------------------------------------------------------------------------------------------|
| Pc Health Status                                                                                                    |                                                                                                    | Smart Fan function setting                                                                                                    |
| ▶ Smart Fan Function                                                                                                    |                                                                                                    |                                                                                                    |
| CPU temperature<br>System temperature<br>CPU Fan1 Speed<br>SYS Fan2 Speed<br>VCore<br>V_SM<br>+12V<br>+5V<br>+5VSB<br>VBAT | : +46 %<br>: +32 %<br>: 1157 RPM<br>: N/A<br>: N/A<br>: +1.728 V<br>: +1.536 V<br>: +12.090 V<br>: +5.100 V<br>: +5.106 V<br>: +3.024 V | <pre>++: Select Screen 14: Select Item Enter: Select +/-: Change Opt. F1: General Help F2: Previous Values F3: Optimized Defaults F4: Save &amp; Exit ESC: Exit</pre> |
| Version 2.15                                                                                                    | .1236. Copyright (C) 2012 Amer                                                                                                    | rican Megatrends, Inc.                                                                                                    |

#### **Smart Fan Mode Configuration**

| Aptio Setup Utility – Copyright (C) 2012 American Megatrends, Inc.<br>Advanced                                                                                                    |                                                                                                    |                                                                                                    |
|----------------------------------------------------------------------------------------------------|----------------------------------------------------------------------------------------------------|----------------------------------------------------------------------------------------------------|
| Advanced<br>Fan off temperature limit<br>Fan start temperature limit<br>Fan start PNM<br>PMM SLOPE SETTING<br>SYS Fan 1 Mode<br>Fan off temperature limit<br>Fan start temperature limit<br>Fan start temperature limit<br>Fan start PNM<br>PWM SLOPE SETTING<br>SYS Fan 2 Mode | [Automatic Mode]<br>15<br>45<br>35<br>[0 PWM]<br>[Automatic Mode]<br>15<br>45<br>35<br>[0 PWM]<br>[Full on Mode] | CPU Fan Mode Select<br>++: Select Screen<br>11: Select Item<br>Enter: Select<br>+/-: Change Opt.<br>F1: General Help<br>F2: Previous Values<br>F3: Optimized Defaults<br>F4: Save & Exit<br>ESC: Exit |
| Version 2.15.1236                                                                                                    | . Copyright (C) 2012 Ameri                                                                                       | can Megatrends, Inc.                                                                                                    |

| CPU Fan Mode           | Full Mode          |         |
|------------------------|--------------------|---------|
|                        | Manual Mode by PWM |         |
|                        | Auto Mode by PWM   | Default |
| CPU Fan Mode Select.   |                    |         |
| SYS Fan 1 Mode         | Full Mode          |         |
|                        | Manual Mode by PWM |         |
|                        | Auto Mode by PWM   | Default |
| SYS Fan1 Control Mode. |                    |         |

| SYS Fan 2 Mode          | Full Mode          | Default |
|-------------------------|--------------------|---------|
|                         | Manual Mode by PWM |         |
|                         | Auto Mode by PWM   |         |
| SYS Fan 2 Control Mode. |                    |         |

#### **S5 RTC Wake Settings**

| Aptio Setup Utilit<br>Advanced | y – Copyright (C) 2012 Ame | rican Megatrends, Inc.                                                                                                    |
|--------------------------------|----------------------------|----------------------------------------------------------------------------------------------------|
| Wake system with Fixed Time    | [Disabled]                 | Enable or disable System wake                                                                                                    |
| Wake system with Dynamic Time  | [Disabled]                 | <pre>on alarm event. When enabled,<br/>System will wake on the<br/>hr::min::sec specified<br/>++: Select Screen<br/>T4: Select Item<br/>Enter: Select<br/>+/-: Change Opt.<br/>F1: General Help<br/>F2: Previous Values<br/>F3: Optimized Defaults<br/>F4: Save &amp; Exit<br/>ESC: Exit</pre> |
| Version 2.15.1234              | . Copyright (C) 2012 Ameri | can Megatrends, Inc.                                                                                                    |

| Wake system with Fixed                                                          | Disabled                                               | Default             |  |
|---------------------------------------------------------------------------------|--------------------------------------------------------|---------------------|--|
| Time                                                                            | Enabled                                                |                     |  |
| Enable or disable System                                                        | wake on alarm event. When enabled, S                   | ystem will wake on  |  |
| the hr::min::sec specified.                                                     |                                                        |                     |  |
| Wake up day                                                                     | 0 (Default)                                            |                     |  |
| Select 0 for daily system w                                                     | vake up 1-31 for which day of the month                | that you would like |  |
| the system to wake up                                                           |                                                        |                     |  |
| Wake up hour                                                                    | 0 (Default)                                            |                     |  |
| select 0-23 For example e                                                       | select 0-23 For example enter 3 for 3am and 15 for 3pm |                     |  |
| Wake up minute                                                                  | 0 (Default)                                            |                     |  |
| select 0-59 for minute of an hour.                                              |                                                        |                     |  |
| Wake up second                                                                  | 0 (Default)                                            |                     |  |
| select 0-59 for second of a                                                     | a minute.                                              |                     |  |
| Wake system with                                                                | Disabled                                               | Default             |  |
| Dynamic Time                                                                    | Enabled                                                |                     |  |
| Enable or disable System wake on alarm event. When enabled, System will wake on |                                                        |                     |  |
| the current time + Increase minute(s)                                           |                                                        |                     |  |
| Wake up minute increase                                                         | 0 (Default)                                            |                     |  |
| select 1 - 5 for minute(s).                                                     |                                                        |                     |  |

#### Chipset

| A<br>Main Advanced                     | ptio Setup Utility – Copyrigh<br>Chipset Boot Security Sa | t (C) 2012 American<br>ve & Exit | Megatrends, Inc.                                                                                                    |
|----------------------------------------|-----------------------------------------------------------|----------------------------------|----------------------------------------------------------------------------------------------------|
| ▶ System Agent (S<br>▶ PCH-IO Configur | A) Configuration<br>ation                                 |                                  | System Agent (SA) Parameters<br>++: Select Screen<br>+-: Select Item<br>Enter: Select<br>+/-: Change Opt.<br>F1: General Help<br>F2: Previous Values<br>F3: Optimized Defaults<br>F4: Save & Exit<br>ESC: Exit |
|                                        | Ver 3100 2.13.1230. Copyright                             | (6) 2012 HINCI ICAN HE           | guti chus, inc.                                                                                                    |

#### System Agent (SA) Configuration

| Aptio Setup Ut<br>Chipset                        | ility – Copyright (C) 2012 A | American Megatrends, Inc.                                                                                                    |
|--------------------------------------------------|------------------------------|----------------------------------------------------------------------------------------------------|
| VT-d Capability                                  | Unsupported                  | Configure PCIe x16 port Speed<br>(B0:D1:FO Gen1-Gen3)                                                                                                    |
| PCIe ×16 port Speed                              |                              |                                                                                                    |
| Primary Display                                  | [Auto]                       |                                                                                                    |
| ▶ Graphics Configuration<br>▶ Memory Information |                              | ++: Select Screen<br>14: Select Item<br>Enter: Select<br>+/-: Change Opt.<br>F1: General Help<br>F2: Previous Values<br>F3: Optimized Defaults<br>F4: Save & Exit<br>ESC: Exit |
| Version 2.15.                                    | 1236. Copyright (C) 2012 Ame | erican Megatrends, Inc.                                                                                                    |

| PCIe x16 port Speed     | Auto   | Default |
|-------------------------|--------|---------|
|                         | Gen1   |         |
|                         | Gen2   |         |
|                         | Gen3   |         |
| Configure PCIe X16 Port | Speed. |         |
| Primary Display         | Auto   | Default |
|                         | IGFX   |         |
|                         | PEG    |         |

Select which of IGFX/PEG/PCI Graphics device should be Primary Display or select SG for Switchable Gfx.

#### **Graphics Configuration**

| Aptio Setup Uti<br>Chipset                                                                     | lity – Copyright (C) 2012 Amer.    | ican Megatrends, Inc.                                                                         |
|------------------------------------------------------------------------------------------------|------------------------------------|-----------------------------------------------------------------------------------------------|
| Graphics Configuration<br>Internal Graphics<br>DVMT Total Gfx Mem<br>Primary IGFX Boot Display | [Auto]<br>[MAX]<br>[VBIOS Default] | Keep IGD enabled based on the setup options.                                                  |
|                                                                                                |                                    |                                                                                               |
|                                                                                                |                                    | ++: Select Screen<br>11: Select Item<br>Enter: Select<br>+/-: Change Opt.<br>F1: General Help |
|                                                                                                |                                    | F2: Previous Values<br>F3: Optimized Defaults<br>F4: Save & Exit<br>ESC: Exit                 |
| Version 2.15.1                                                                                 | .236. Copyright (C) 2012 America   | an Megatrends, Inc.                                                                           |

| Internal Graphics                                                              | Auto                  |         |
|--------------------------------------------------------------------------------|-----------------------|---------|
|                                                                                | Disabled              |         |
|                                                                                | Enabled               | Default |
| Keep IGD enabled based                                                         | on the setup options. |         |
| DVMT Total Gfx Memory                                                          | 128M                  |         |
|                                                                                | 256M                  |         |
|                                                                                | Мах                   | Default |
| Select DVMT5.0 Total Graphic Memory size used by the Internal Graphics Device. |                       |         |
| Primary IGFX Boot                                                              | VBIOS Default         | Default |

#### N V R - 6 3 0 0 S

| Display                   | CRT                                 |  |
|---------------------------|-------------------------------------|--|
|                           | НДМІ                                |  |
|                           | Display Port                        |  |
| Select the video Device w | hich will be activated during POST. |  |

#### N V R - 6 3 0 0 S

#### **Memory Information**

| Aptio Setup Utility -<br>Chipset                                                                                                    | · Copyright (C) 2012 American                                                                                                    | Megatrends, Inc.                                                                                                    |
|----------------------------------------------------------------------------------------------------|----------------------------------------------------------------------------------------------------|----------------------------------------------------------------------------------------------------|
| Memory Information                                                                                                    |                                                                                                    |                                                                                                    |
| Memory RC Version<br>Memory Frequency<br>Total Memory<br>Memory Voltage<br>DIMM#0<br>DIMM#1<br>DIMM#2<br>CAS Latency (tCL)<br>Minimum delay time<br>CAS to RAS (tRCDmin)<br>Row Precharge (tRPmin)<br>Active to Precharge (tRASmin)<br>XHP Profile 1<br>XHP Profile 2 | 1.7.0.0<br>1333 Mhz<br>8192 MB (DDR3)<br>1.50v<br>8192 MB (DDR3)<br>Not Present<br>Not Present<br>Not Present<br>9<br>9<br>9<br>9<br>24<br>Not Supported<br>Not Supported | ++: Select Screen<br>14: Select Item<br>Enter: Select<br>+/-: Change Opt.<br>F1: General Help<br>F2: Previous Values<br>F3: Optimized Defaults<br>F4: Save & Exit<br>ESC: Exit |
| Version 2.15.1236. 0                                                                                                    | Copyright (C) 2012 American M                                                                                                    | egatrends, Inc.                                                                                                    |

#### Boot

| Aptio Setup Utility – Copyright (C) 2012 American Megatrends, Inc.<br>Main Advanced Chipset <mark>Boot</mark> Security Save & Exit |                                                |                                                                                                    |  |
|----------------------------------------------------------------------------------------------------|------------------------------------------------|----------------------------------------------------------------------------------------------------|--|
| Boot Configuration<br>Quiet Boot                                                                                                   | [Enabled]                                      | Enables or disables Quiet Boot<br>option                                                                                                    |  |
| Launch I217LM PXE OpROM<br>Launch WGI211AT PXE OpROM                                                                               | [Disabled]<br>[Disabled]                       |                                                                                                    |  |
| Boot Option Priorities<br>Boot Option #1<br>Boot Option #2                                                                         | [SanDisk Cruzer Cros]<br>[UEFI: SanDisk Cruze] |                                                                                                    |  |
| Hard Drive BBS Priorities                                                                                                    |                                                |                                                                                                    |  |
|                                                                                                    |                                                | ++: Select Screen<br>14: Select Item<br>Enter: Select<br>+/-: Change Opt,<br>F1: General Help<br>F2: Previous Values<br>F3: Optimized Defaults<br>F4: Save & Exit<br>ESC: Exit |  |
| Version 2.15.123                                                                                                    | 5. Copyright (C) 2012 American M               | egatrends, Inc.                                                                                                    |  |

#### **Options Summary:**

| Quiet Boot                  | Disabled |         |
|-----------------------------|----------|---------|
|                             | Enabled  | Default |
| En/Disable showing boot lo  | ogo.     |         |
| Launch I217LM PXE           | Disabled | Default |
| OpROM                       | Enabled  |         |
| En/Disable I217LM PXE OpROM |          |         |
| Launch WGI211AT PXE         | Disabled | Default |
| OpROM                       | Enabled  |         |
| En/Disable WGI211AT PX      | E OpROM  |         |

Chapter 3 AMI BIOS Setup 3-32

#### N V R - 6 3 0 0 S

#### Security

| Aptio Setup Utility – Copyright (C) 2012 American Megatrends, Inc.<br>Main Advanced Chipset Boot <mark>Security</mark> Save & Exit                                                                                                    |                                                                                                    |                                                                                                    |  |  |
|----------------------------------------------------------------------------------------------------|----------------------------------------------------------------------------------------------------|----------------------------------------------------------------------------------------------------|--|--|
| Password Description                                                                                                    | Set Administrator Password                                                                            |                                                                                                    |  |  |
| If ONLY the Administrator's pa<br>then this only limits access t<br>only asked for when entering S<br>If ONLY the User's password is<br>is a power on password and mus<br>boot or enter Setup. In Setup<br>have Administrator rights.<br>The password length must be<br>in the following range:<br>Minimum length | assword is set,<br>to Setup and is<br>betup.<br>to set, then this<br>t be entered to<br>the User will |                                                                                                    |  |  |
| Maximum length                                                                                                    | 20                                                                                                    | ++: Select Screen                                                                                                    |  |  |
| Administrator Password<br>User Password                                                                                                    |                                                                                                    | Enter: Select<br>+/-: Change Opt.<br>F1: General Help<br>F2: Previous Values<br>F3: Optimized Defaults<br>F4: Save & Exit<br>ESC: Exit |  |  |
| Version 2.15.12                                                                                                    | 36. Copyright (C) 2012 Ame                                                                            | rican Megatrends, Inc.                                                                                                    |  |  |

#### Options summary:

| Set User Password/ | Not set |  |
|--------------------|---------|--|
| Set Administrator  |         |  |
| Password           |         |  |

You can install a Master and User password. Before booting to OS, HDD will be set to frozen state. On S3 resume HDD will be unlocked using the HDD Password we entered while system booting.

Install the Password:

Press Enter on this item, a dialog box appears which lets you enter a password. You

can enter no more than six letters or numbers. Press Enter after you have typed in

the password. A second dialog box asks you to retype the password for

confirmation. Press Enter after you have retyped it correctly. The password is

required at boot time, or when the user enters the Setup utility.

Removing the Password:

Highlight this item and type in the current password. At the next dialog box press

Enter to disable password protection.

#### N V R - 6 3 0 0 S

#### Save & Exit

| Aptio Setup Utility – Copyright (C) 2012 Americ<br>Main Advanced Chipset Boot Security <mark>Save &amp; Exit</mark> | can Megatrends, Inc.                                                                                                 |  |
|----------------------------------------------------------------------------------------------------|----------------------------------------------------------------------------------------------------|--|
| Save Changes and Reset<br>Discard Changes and Reset                                                                 | Reset the system after saving the changes.                                                                           |  |
| Restore Defaults<br>Save as User Defaults<br>Restore User Defaults                                                  |                                                                                                    |  |
| Boot Override<br>SanDisk Cruzer Crossfire0.1<br>UEFI: SanDisk Cruzer Crossfire0.1                                   |                                                                                                    |  |
|                                                                                                    | ++: Select Screen<br>11: Select Item<br>Enter: Select<br>+/-: Change Opt.<br>F1: General Help<br>F2: Previous Values |  |
|                                                                                                    | F3: Optimized Defaults<br>F4: Save & Exit<br>ESC: Exit                                                               |  |
| Version 2.15.1236. Copyright (C) 2012 American Megatrends, Inc.                                                     |                                                                                                    |  |

| Save Changes and Reset                                 |  |  |  |  |  |
|--------------------------------------------------------|--|--|--|--|--|
| Reset the system after saving the changes              |  |  |  |  |  |
| Discard Changes and Reset                              |  |  |  |  |  |
| Reset system setup without saving any changes          |  |  |  |  |  |
| Restore Defaults                                       |  |  |  |  |  |
| Restore/Load Default values for all the setup options. |  |  |  |  |  |
| Save as User Defaults                                  |  |  |  |  |  |
| Save the changes done so far as User Defaults          |  |  |  |  |  |
| Restore User Defaults                                  |  |  |  |  |  |
| Restore the User Defaults to all the setup options     |  |  |  |  |  |

NVR-6300S

# Chapter

### Driver Installation

Chapter 4 Driver Installation 4-1

The NVR-6300S comes with an AutoRun DVD-ROM that contains all drivers and utilities that can help you to install the driver automatically.

Insert the driver DVD, the driver DVD-title will auto start and show the installation guide. If not, please follow the sequence below to install the drivers.

#### Follow the sequence below to install the drivers:

Step 1 – Install Chipset Driver Step 2 – Install VGA Driver Step 3 – Install USB3.0 Driver Step 4 – Install LAN Driver Step 5 – Install ME Driver Step 6 – Install Audio Driver Step 7 – Install ASM1061 Driver Step 8 – Install IRST Driver Step 9 – Install TPM Driver

Please read instructions below for further detailed installations.

#### 3.1 Installation

Insert the NVR-6300S DVD-ROM into the DVD -ROM drive and install the drivers from Step 1 to Step 9 in order.

Step 1 – Install Chipset Driver

- 1. Click on the *Step1 Chipset* folder and double click on the *SetupChipset\_10.0.14.exe* file
- 2. Follow the instructions that the window shows
- 3. The system will help you install the driver automatically
- Step 2 Install VGA Driver
  - 1. Click on the **Step2 Graphic** folder and select the OS your system is
  - 2. Double click on the **Setup.exe** file located in each OS folder
  - 3. Follow the instructions that the window shows
  - 4. The system will help you install the driver automatically
- Step 3 Install USB3.0 Driver
  - 1. Click on the **Step3 USB3.0** folder and double click on the **Setup.exe** file
  - 2. Follow the instructions that the window shows
  - 3. The system will help you install the driver automatically

#### Step 4 – Install LAN Driver

- 1. Click on the **Step4 LAN** folder and select the OS your system is
- 2. Double click on the .exe file located in each OS folder
- 3. Follow the instructions that the window shows
- 4. The system will help you install the driver automatically
- Step 5 Install ME Driver
  - 1. Click on the *Step5 ME* folder and double click on the *SETUP.exe* file
  - 2. Follow the instructions that the window shows
  - 3. The system will help you install the driver automatically
- Step 6 Install Audio Driver
  - 4. Click on the **Step6 Audio** folder and double click on the **Win7\_Win8\_Win81\_R273.exe** file
  - 5. Follow the instructions that the window shows
  - 6. The system will help you install the driver automatically
- Step 7 Install ASM1061 Driver
  - 1. Click on the **Step7 ASM1061** folder and double click on the **setup.exe** file
  - 2. Follow the instructions that the window shows
  - 3. The system will help you install the driver automatically

#### Step 8 – Install IRST Driver

- 1. Click on the *Step8 IRST* folder and double click on the *SetupRST\_12.9.0.1001.exe* file
- 2. Follow the instructions that the window shows
- 3. The system will help you install the driver automatically

Step 9 – Install TPM Driver

- 1. Click on the **Step9 TPM** folder and double click on the **Setup.exe** file
- 2. Follow the instructions that the window shows
- 3. The system will help you install the driver automatically

# Appendix A

## **I/O** Information

Appendix A I/O Information A-1

#### N V R - 6 3 0 0 S

#### A.1 I/O Address Map

| 4-8 | Inp | out/output (IO)                          |                                     |
|-----|-----|------------------------------------------|-------------------------------------|
|     |     | [00000000000000 - 0000000000001F]        | Direct memory access controller     |
|     |     | [00000000000000 - 00000000000CF7]        | PCI bus                             |
|     |     | [000000000000010 - 00000000000001F]      | Motherboard resources               |
|     |     | [00000000000020 - 000000000000021]       | Programmable interrupt controller   |
|     |     | [00000000000022 - 0000000000003F]        | Motherboard resources               |
|     |     | [00000000000024 - 000000000000025]       | Programmable interrupt controller   |
|     |     | [00000000000028 - 000000000000029]       | Programmable interrupt controller   |
|     |     | [0000000000002C - 0000000000002D]        | Programmable interrupt controller   |
|     |     | [0000000000002E - 0000000000002F]        | Motherboard resources               |
|     |     | [00000000000030 - 00000000000031]        | Programmable interrupt controller   |
|     |     | [00000000000034 - 00000000000035]        | Programmable interrupt controller   |
|     |     | [00000000000038 - 00000000000039]        | Programmable interrupt controller   |
|     |     | [0000000000003C - 0000000000003D]        | Programmable interrupt controller   |
|     |     | [00000000000040 - 00000000000043]        | System timer                        |
|     |     | [000000000000044 - 00000000000005F]      | Motherboard resources               |
|     |     | [0000000000004E - 0000000000004F]        | Motherboard resources               |
|     |     | [00000000000050 - 00000000000053]        | System timer                        |
|     |     | [00000000000060 - 000000000000000]       | Standard PS/2 Keyboard              |
|     |     | [000000000000061 - 0000000000000061]     | Motherboard resources               |
|     |     | [00000000000062 - 000000000000063]       | Motherboard resources               |
|     |     | [00000000000063 - 00000000000063]        | Motherboard resources               |
|     |     | [00000000000064 - 00000000000064]        | Standard PS/2 Keyboard              |
|     |     | [00000000000065 - 00000000000065]        | Motherboard resources               |
|     |     | [00000000000065 - 0000000000006F]        | Motherboard resources               |
|     |     | [00000000000067 - 000000000000067]       | Motherboard resources               |
|     |     | [00000000000070 - 000000000000070]       | Motherboard resources               |
|     |     | [000000000000070 - 000000000000077]      | System CMOS/real time clock         |
|     |     | [000000000000072 - 0000000000007F]       | Motherboard resources               |
|     |     | [00000000000080 - 0000000000000080]      | Motherboard resources               |
|     |     | [00000000000080 - 0000000000000000000000 | Motherboard resources               |
|     |     | [000000000000081 - 000000000000091]      | Direct memory access controller     |
|     |     | [00000000000084 - 00000000000086]        | Motherboard resources               |
|     |     | [00000000000088 - 00000000000088]        | Motherboard resources               |
|     |     | [0000000000008C - 000000000008E]         | Motherboard resources               |
|     |     | [000000000000090 - 0000000000009F]       | Motherboard resources               |
|     |     | [00000000000092 - 00000000000092]        | Motherboard resources               |
|     |     | [00000000000093 - 000000000009F]         | Direct memory access controller     |
|     |     | [000000000000A0 - 000000000000A1]        | Programmable interrupt controller   |
|     |     | [0000000000000A2 - 000000000000BF]       | Motherboard resources               |
|     |     | [000000000000A4 - 000000000000A5]        | Programmable interrupt controller   |
|     |     | [000000000000A8 - 0000000000000000]      | Programmable interrupt controller   |
|     |     | [000000000000AC - 00000000000AD          | ] Programmable interrupt controller |
|     | -1  | [000000000000B0 - 000000000000B1]        | Programmable interrupt controller   |
|     |     | [000000000000B2 - 000000000000B3]        | Motherboard resources               |
|     |     | [000000000000B4 - 000000000000B5]        | Programmable interrupt controller   |
|     | -1  | [000000000000B8 - 000000000000B9]        | Programmable interrupt controller   |
|     | -1  | [000000000000BC - 000000000000BD         | ] Programmable interrupt controller |
|     | -1  | [000000000000C0 - 00000000000DF]         | Direct memory access controller     |
|     |     | [000000000000E0 - 000000000000EF]        | Motherboard resources               |

Appendix A I/O Information A-2
# Network Video Recorder

## NVR-6300S

| . <b>1</b> | [000000000000000 - 000000000000000000] Numeric data processor                                       |
|------------|----------------------------------------------------------------------------------------------------|
|            | [000000000002F8 - 0000000000002FF] Communications Port (COM2)                                       |
| 1          | [00000000000378 - 00000000000037F] Printer Port (LPT1)                                              |
|            | [000000000003B0 - 000000000003BB] Intel(R) HD Graphics 4600                                         |
|            | [000000000003C0 - 0000000000003DF] Intel(R) HD Graphics 4600                                        |
|            | [000000000003F8 - 0000000000003FF] Communications Port (COM1)                                       |
|            | [0000000000004D0 - 0000000000004D1] Motherboard resources                                           |
|            | [0000000000004D0 - 00000000000004D1] Programmable interrupt controller                              |
|            | [000000000000680 - 00000000000069F] Motherboard resources                                           |
|            | [000000000000000 - 000000000000A1F] Motherboard resources                                           |
| 1          | [00000000000A20 - 00000000000A2F] Motherboard resources                                             |
|            | [00000000000A30 - 00000000000A3F] Motherboard resources                                             |
|            | [00000000000000 - 000000000000000000000                                                             |
|            | [00000000000164E - 00000000000164F] Motherboard resources                                           |
|            | [000000000001800 - 0000000000018FE] Motherboard resources                                           |
|            | [00000000001854 - 000000000001857] Motherboard resources                                            |
|            | [000000000001C00 - 000000000001CFE] Motherboard resources                                           |
| <b>I</b>   | [000000000001D00 - 000000000001DFE] Motherboard resources                                           |
| 1          | [000000000001E00 - 000000000001EFE] Motherboard resources                                           |
| -19        | [00000000001F00 - 000000000001FFE] Motherboard resources                                            |
|            | [0000000000000000 - 00000000000AFFF] Intel(R) 8 Series/C220 Series PCI Express Root Port #8 - 8C1E  |
|            | [0000000000000000000000000000000000000                                                              |
| <b>f</b>   | [0000000000000000 - 00000000000CFFF] Intel(R) 8 Series/C220 Series PCI Express Root Port #6 - 8C1A  |
| <u>ı</u>   | [000000000000000 - 00000000000DFFF] Intel(R) 8 Series/C220 Series PCI Express Root Port #5 - 8C18   |
| j🌉         | [00000000000000000 - 00000000000EFFF] Intel(R) 8 Series/C220 Series PCI Express Root Port #4 - 8C16 |
|            | [0000000000000000 - 0000000000000000000                                                             |
|            | [00000000000F040 - 00000000000F05F] Intel(R) 8 Series/C220 Series SMBus Controller - 8C22           |
| -0         | [00000000000006060 - 00000000000000F07F] Intel(R) 8 Series/C220 Chipset Family SATA AHCI Controller |
| - 6        | [00000000000F0A0 - 0000000000F0A3] Intel(R) 8 Series/C220 Chipset Family SATA AHCI Controller       |
|            | [00000000000060B0 - 00000000000060B7] Intel(R) 8 Series/C220 Chipset Family SATA AHCI Controller    |
|            | [000000000000F0C0 - 0000000000F0C3] Intel(R) 8 Series/C220 Chipset Family SATA AHCI Controller      |
|            | [0000000000000000000000000000000000000                                                              |
|            | [0000000000000000000000000000000000000                                                              |
|            | [00000000000FFFF - 0000000000FFFF] Motherboard resources                                            |
| <b>1</b>   | [00000000000FFFF - 00000000000FFFF] Motherboard resources                                           |
| 1          | [00000000000FFFF - 00000000000FFFF] Motherboard resources                                           |

## N V R - 6 3 0 0 S

# A.2 Memory Address Map

| Me | mory                                                                                                |
|----|----------------------------------------------------------------------------------------------------|
|    | [00000000000A0000 - 0000000000BFFFF] Intel(R) HD Graphics 4600                                      |
|    | [0000000000A0000 - 000000000BFFF] PCI bus                                                           |
| 1  | [00000000000000 - 000000000003FFF] PCI bus                                                          |
|    | [000000000D4000 - 000000000D7FFF] PCI bus                                                           |
|    | [000000000D8000 - 000000000DBFFF] PCI bus                                                           |
|    | [000000000DC000 - 000000000DFFFF] PCI bus                                                           |
|    | [000000000000000 - 0000000000E3FFF] PCI bus                                                         |
|    | [000000000E4000 - 000000000E7FF] PCI bus                                                            |
|    | [0000000DF200000 - 00000000FEAFFFF] PCI bus                                                         |
|    | [00000000E0000000 - 00000000EFFFFFF] Intel(R) HD Graphics 4600                                      |
|    | [00000000F7400000 - 00000000F77FFFFF] Intel(R) HD Graphics 4600                                     |
| 1  | [00000000F7800000 - 00000000F78FFFFF] Intel(R) 8 Series/C220 Series PCI Express Root Port #8 - 8C1E |
| G  | [00000000F7810000 - 00000000F78101FF] Asmedia 106x SATA Controller                                  |
|    | [00000000F7900000 - 00000000F79FFFF] Intel(R) 8 Series/C220 Series PCI Express Root Port #7 - 8C1C  |
| G  | [00000000F7910000 - 00000000F79101FF] Asmedia 106x SATA Controller                                  |
|    | [00000000F7A00000 - 00000000F7AFFFFF] Intel(R) 8 Series/C220 Series PCI Express Root Port #6 - 8C1A |
| Ĝ  | [00000000F7A10000 - 00000000F7A101FF] Asmedia 106x SATA Controller                                  |
|    | [00000000F7B00000 - 00000000F7BFFFFF] Intel(R) 8 Series/C220 Series PCI Express Root Port #5 - 8C18 |
| Ġ  | [00000000F7B10000 - 00000000F7B101FF] Asmedia 106x SATA Controller                                  |
|    | [00000000F7C00000 - 00000000F7C1FFFF] Intel(R) I211 Gigabit Network Connection                      |
|    | [00000000F7C00000 - 0000000F7CFFFFF] Intel(R) 8 Series/C220 Series PCI Express Root Port #4 - 8C16  |
|    | [00000000F7C20000 - 0000000F7C23FFF] Intel(R) I211 Gigabit Network Connection                       |
|    | [00000000F7D00000 - 00000000F7D1FFFF] Intel(R) Ethernet Connection I217-LM                          |
|    | [00000000F7D20000 - 00000000F7D2FFFF] Intel(R) USB 3.0 eXtensible Host Controller                   |
|    | [00000000F7D30000 - 0000000F7D33FFF] High Definition Audio Controller                               |
|    | [00000000F7D39000 - 00000000F7D390FF] Intel(R) 8 Series/C220 Series SMBus Controller - 8C22         |
|    | 100000000F7D3A000 - 00000000F7D3A7FF1 Intel(R) 8 Series/C220 Chipset Family SATA AHCI Controller    |
|    | [00000000F7D3B000 - 00000000F7D3B3FF1 Intel(R) 8 Series/C220 Series USB EHCI #1 - 8C26              |
|    | [00000000F7D3C000 - 00000000F7D3C3FF1 Intel(R) 8 Series/C220 Series USB EHCI #2 - 8C2D              |
|    | [00000000F7D3D000 - 00000000F7D3DFFF] Intel(R) Ethernet Connection I217-LM                          |
|    | [00000000F7D3E000 - 00000000F7D3EFFF] Intel(R) Active Management Technology - SOL (COM3)            |
| 1  | 100000000E7D40000 - 00000000E7D4000E1 Intel(R) Management Engine Interface                          |
|    | 100000000F7EDE000 - 00000000F7EDEFEF1 Motherboard resources                                         |
|    | 100000000F7FF0000 - 00000000F7FFFFFF1 Motherboard resources                                         |
|    | 10000000F8000000 - 0000000EEEEEEE1 Motherboard resources                                            |
|    | [0000000EED00000 - 0000000EED003EE] High precision event timer                                      |
|    | 10000000EED10000 - 0000000EED17EEE1 Motherboard resources                                           |
|    | [0000000EED18000 - 0000000EED18EEE] Motherboard resources                                           |
|    | 10000000EED19000 - 0000000EED19EEE1 Motherboard resources                                           |
|    | 100000000EED1C000 - 00000000EED1EEEE1 Motherboard resources                                         |
|    | [0000000ED20000 - 0000000ED3EEEE] Motherboard resources                                             |
|    | [00000000EED40000 - 00000000EED44EEE] System board                                                  |
|    | 10000000EED45000 - 0000000EED8EEEE1 Motherboard resources                                           |
|    | [0000000FED90000 - 0000000FED93FEF] Motherboard resources                                           |
|    | [00000000EEE00000 - 0000000EEEEEEE] Motherboard resources                                           |
|    | [0000000FE000000 - 00000000FEFEFEFE] Intel/R) 82802 Firmware Hub Device                             |
|    | 10000000FF000000 - 0000000FFFFFFFF Motherboard resources                                            |
|    | [000000011000000 000000011111111] Mouleibodiu resources                                             |

Appendix A I/O Information A-4

## N V R - 6 3 0 0 S

# A.3 IRQ Mapping Chart

| 🖌 📕 Interrupt request (IRQ) |                                 |
|-----------------------------|---------------------------------|
| (ISA) 0x00000000 (00)       | System timer                    |
| (ISA) 0x00000001 (01)       | Standard PS/2 Keyboard          |
|                             | Communications Port (COM2)      |
|                             | Communications Port (COM1)      |
| (ISA) 0x00000008 (08)       | System CMOS/real time clock     |
| (ISA) 0x0000000C (12)       | Microsoft PS/2 Mouse            |
| (ISA) 0x0000000D (13)       | Numeric data processor          |
| (ISA) 0x00000051 (81)       | Microsoft ACPI-Compliant System |
| (ISA) 0x00000052 (82)       | Microsoft ACPI-Compliant System |
| (ISA) 0x00000053 (83)       | Microsoft ACPI-Compliant System |
| (ISA) 0x00000054 (84)       | Microsoft ACPI-Compliant System |
| (ISA) 0x00000055 (85)       | Microsoft ACPI-Compliant System |
| (ISA) 0x00000056 (86)       | Microsoft ACPI-Compliant System |
| (ISA) 0x00000057 (87)       | Microsoft ACPI-Compliant System |
| (ISA) 0x00000058 (88)       | Microsoft ACPI-Compliant System |
| (ISA) 0x00000059 (89)       | Microsoft ACPI-Compliant System |
| (ISA) 0x0000005A (90)       | Microsoft ACPI-Compliant System |
| (ISA) 0x0000005B (91)       | Microsoft ACPI-Compliant System |
| (ISA) 0x0000005C (92)       | Microsoft ACPI-Compliant System |
| (ISA) 0x0000005D (93)       | Microsoft ACPI-Compliant System |
| (ISA) 0x0000005E (94)       | Microsoft ACPI-Compliant System |
| (ISA) 0x0000005F (95)       | Microsoft ACPI-Compliant System |
| (ISA) 0x00000060 (96)       | Microsoft ACPI-Compliant System |
| (ISA) 0x00000061 (97)       | Microsoft ACPI-Compliant System |
| (ISA) 0x0000062 (98)        | Microsoft ACPI-Compliant System |
| (ISA) 0x0000063 (99)        | Microsoft ACPI-Compliant System |
| (ISA) 0x00000064 (100)      | Microsoft ACPI-Compliant System |
|                             | Microsoft ACPI-Compliant System |
| (ISA) 0x0000066 (102)       | Microsoft ACPI-Compliant System |
|                             | Microsoft ACPI-Compliant System |
|                             | Microsoft ACPI-Compliant System |
|                             | Microsoft ACPI-Compliant System |
|                             | Microsoft ACPI-Compliant System |
|                             | Microsoft ACPI-Compliant System |
|                             | Microsoft ACPI-Compliant System |
|                             | Microsoft ACPI-Compliant System |
| 1 (ISA) 0x000006E (110)     | Microsoft ACPI-Compliant System |
|                             | Microsoft ACPI-Compliant System |
|                             | Microsoft ACPI-Compliant System |
|                             | Microsoft ACPI-Compliant System |
| 1 (ISA) 0x00000072 (114)    | Microsoft ACPI-Compliant System |
| - 📜 (ISA) 0x00000073 (115)  | Microsoft ACPI-Compliant System |
| ISA) 0x00000074 (116)       | Microsoft ACPI-Compliant System |
|                             | Microsoft ACPI-Compliant System |
|                             | Microsoft ACPI-Compliant System |
| 📲 (ISA) 0x00000077 (119)    | Microsoft ACPI-Compliant System |
|                             | Microsoft ACPI-Compliant System |
|                             | Microsoft ACPI-Compliant System |
| ISA) 0x0000007A (122)       | Microsoft ACPI-Compliant System |
| 📲 (ISA) 0x000007B (123)     | Microsoft ACPI-Compliant System |
|                             | Microsoft ACPI-Compliant System |

#### **Network Video Recorder**

N V R - 6 3 0 0 S

(ISA) 0x0000007D (125) Microsoft ACPI-Compliant System (ISA) 0x000008E (142) Microsoft ACPI-Compliant System ISA) 0x00000094 (148) Microsoft ACPI-Compliant System ISA) 0x000000A9 (169) Microsoft ACPI-Compliant System 

Appendix A I/O Information A-6

## **Network Video Recorder**

### N V R - 6 3 0 0 S

|             | (ISA) 0x00000B0 (176)  | Microsoft ACPI-Compliant System                                                                |
|-------------|------------------------|------------------------------------------------------------------------------------------------|
|             | (ISA) 0x00000B1 (177)  | Microsoft ACPI-Compliant System                                                                |
|             | (ISA) 0x00000B2 (178)  | Microsoft ACPI-Compliant System                                                                |
| -1          | (ISA) 0x000000B3 (179) | Microsoft ACPI-Compliant System                                                                |
|             | (ISA) 0x000000B4 (180) | Microsoft ACPI-Compliant System                                                                |
| 1           | (ISA) 0x000000B5 (181) | Microsoft ACPI-Compliant System                                                                |
| -1          | (ISA) 0x000000B6 (182) | Microsoft ACPI-Compliant System                                                                |
| 1           | (ISA) 0x000000B7 (183) | Microsoft ACPI-Compliant System                                                                |
| 1           | (ISA) 0x000000B8 (184) | Microsoft ACPI-Compliant System                                                                |
| 1           | (ISA) 0x000000B9 (185) | Microsoft ACPI-Compliant System                                                                |
| 1           | (ISA) 0x00000BA (186)  | Microsoft ACPI-Compliant System                                                                |
|             | (ISA) 0x000000BB (187) | Microsoft ACPI-Compliant System                                                                |
| -1 <b>U</b> | (ISA) 0x00000BC (188)  | Microsoft ACPI-Compliant System                                                                |
| 1           | (ISA) 0x00000BD (189)  | Microsoft ACPI-Compliant System                                                                |
| 1           | (ISA) 0x000000BE (190) | Microsoft ACPI-Compliant System                                                                |
| 1           | (PCI) 0x0000000A (10)  | Intel(R) 8 Series/C220 Series SMBus Controller - 8C22                                          |
| G           | (PCI) 0x00000010 (16)  | Asmedia 106x SATA Controller                                                                   |
|             | (PCI) 0x00000010 (16)  | Intel(R) 8 Series/C220 Series USB EHCI #2 - 8C2D                                               |
|             | (PCI) 0x00000010 (16)  | Intel(R) Management Engine Interface                                                           |
| ¢           | (PCI) 0x00000011 (17)  | Asmedia 106x SATA Controller                                                                   |
| G           | (PCI) 0x00000012 (18)  | Asmedia 106x SATA Controller                                                                   |
| G           | (PCI) 0x00000013 (19)  | Asmedia 106x SATA Controller                                                                   |
| 17          | (PCI) 0x00000013 (19)  | Intel(R) Active Management Technology - SOL (COM3)                                             |
| 1           | (PCI) 0x00000016 (22)  | High Definition Audio Controller                                                               |
|             | (PCI) 0x00000017 (23)  | Intel(R) 8 Series/C220 Series USB EHCI #1 - 8C26                                               |
|             | (PCI) 0xFFFFFFEE (-18) | Intel(R) I211 Gigabit Network Connection                                                       |
|             | (PCI) 0xFFFFFFFF (-17) | Intel(R) I211 Gigabit Network Connection                                                       |
|             | (PCI) 0xFFFFFFF0 (-16) | Intel(R) I211 Gigabit Network Connection                                                       |
|             | (PCI) 0xFFFFFFF1 (-15) | Intel(R) I211 Gigabit Network Connection                                                       |
|             | (PCI) 0xFFFFFFF2 (-14) | Intel(R) I211 Gigabit Network Connection                                                       |
|             | (PCI) 0xFFFFFFF3 (-13) | Intel(R) I211 Gigabit Network Connection                                                       |
|             | (PCI) 0xFFFFFFF4 (-12) | Intel(R) Ethernet Connection I217-LM                                                           |
|             | (PCI) 0xFFFFFFF5 (-11) | Intel(R) USB 3.0 eXtensible Host Controller                                                    |
|             | (PCI) 0xFFFFFF6 (-10)  | Intel(R) HD Graphics 4600                                                                      |
|             | (PCI) 0xFFFFFFF7 (-9)  | Intel(R) 8 Series/C220 Chipset Family SATA AHCI Controller                                     |
| 1           | (PCI) 0xFFFFFF8 (-8)   | Intel(R) 8 Series/C220 Series PCI Express Root Port #8 - 8C1E                                  |
| 1           | (PCI) 0xFFFFFF9 (-7)   | Intel(R) 8 Series/C220 Series PCI Express Root Port #7 - 8C1C                                  |
|             | (PCI) 0xFFFFFFA (-6)   | Intel(R) 8 Series/C220 Series PCI Express Root Port #6 - 8C1A                                  |
| 1           | (PCI) 0xFFFFFFB (-5)   | Intel(R) 8 Series/C220 Series PCI Express Root Port #5 - 8C18                                  |
| 1           | (PCI) 0xFFFFFFFC (-4)  | Intel(R) 8 Series/C220 Series PCI Express Root Port #4 - 8C16                                  |
| 1           | (PCI) 0xFFFFFFD (-3)   | Intel(R) 8 Series/C220 Series PCI Express Root Port #1 - 8C10                                  |
| L., N       | (PCI) 0xFFFFFFFE (-2)  | Intel(R) Xeon(R) processor E3-1200 v3/4th Gen Core processor PCI Express x16 Controller - 0C01 |
|             |                        |                                                                                                |

## A.4 DMA Channel Assignments

Direct memory access (DMA)
June 4 Direct memory access controller